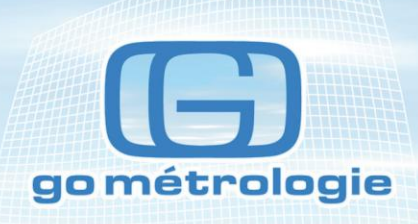

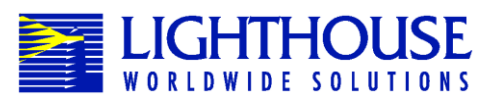

# Compteurs de particules HANDHELD 2016,3016, 5016

Manuel d'utilisation Version 4 - 12/2011

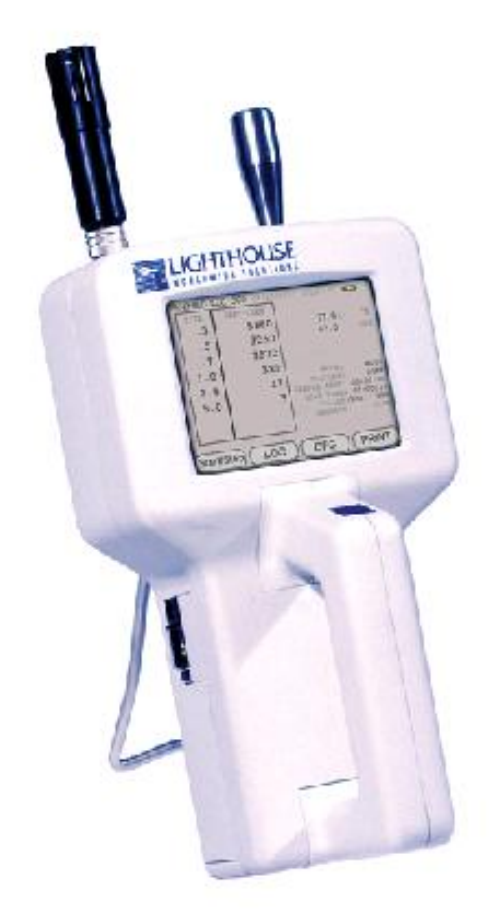

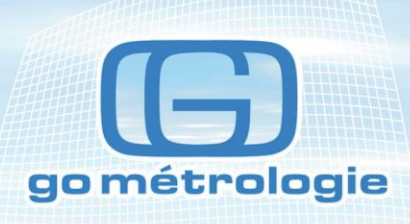

# Spécifications du Compteur HH3016

| Taille des particules                     | 0,3 μ - 25 μ                                                      |  |  |  |
|-------------------------------------------|-------------------------------------------------------------------|--|--|--|
| Canaux                                    | 0,3 - 0,5 - 0,7 - 1,0 - 2,0 -5,0 -10- 25 μ                        |  |  |  |
|                                           | 0,5 - 0,7 - 1,0 - 2,0 - 5,0 - 10 -25 μ                            |  |  |  |
| Débit                                     | 2,83 l/min                                                        |  |  |  |
| Source Laser                              | Diode                                                             |  |  |  |
| Zéro comptage                             | 1 coup/5mn                                                        |  |  |  |
| Calibration                               | NIST standard                                                     |  |  |  |
| Mode de comptage                          | Concentration, manuel/automatique<br>Beep, cumulatif/différentiel |  |  |  |
| Stockage de données                       | Jusqu'à 3000 données                                              |  |  |  |
| Communication                             | RS 232C via RJ45<br>Option RS485 Modbus                           |  |  |  |
| Sonde de Température<br>Humidité relative | 0-50°C +/- 0,5°C<br>15% - 90% +/- 2%                              |  |  |  |
| Ecran tactile                             | 3.8" (9,25 cm)                                                    |  |  |  |
| Alimentation                              | 100-240 V 50-60 Hz                                                |  |  |  |
| Batterie                                  | LI-Ion amovible et rechargeable                                   |  |  |  |
| Dimensions                                | $22 \times 12 \times 6$ cm                                        |  |  |  |
| Poids                                     | 1 kg                                                              |  |  |  |
| Température d'utilisation                 | 10°C - 40°C 20% 95%<br>sans condensation                          |  |  |  |
| Température de stockage                   | -10°C - 50°C jusqu'à 98% sans condensation                        |  |  |  |

1111

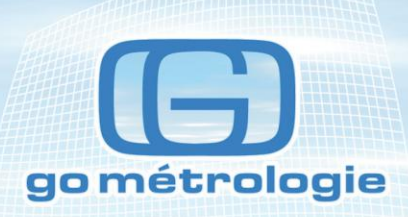

# Contenu du package standard Compteur HH 3016

- Manuel d'utilisation
- Sonde isocinétique, trépied, tube BEVA line
- Filtre de purge 0,2 µm avec connexion
- Sonde de mesure de température et d'humidité relative
- Transformateur d'alimentation
- Câble d'alimentation
- Batterie Li Ion
- Logiciel de transfert de donnée
- Certificat de calibration

## **Options**

- Valise de transport
- Batterie supplémentaire
- Chargeur externe
- Imprimante

# Mise en service

Vérifiez la présence de la batterie dans le compartiment sous l'instrument.

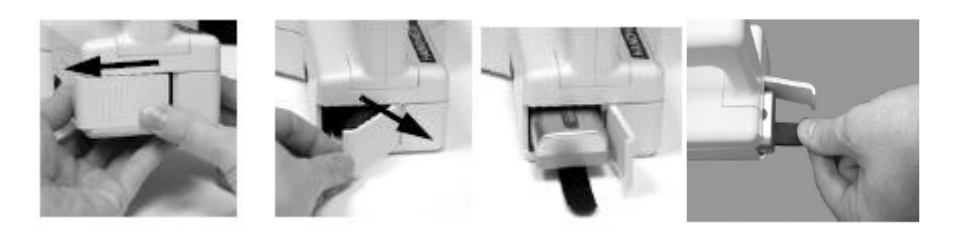

Connectez le câble secteur sur le coté de l'appareil.

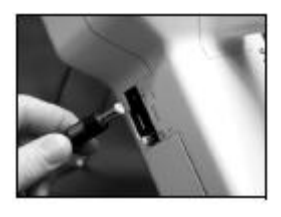

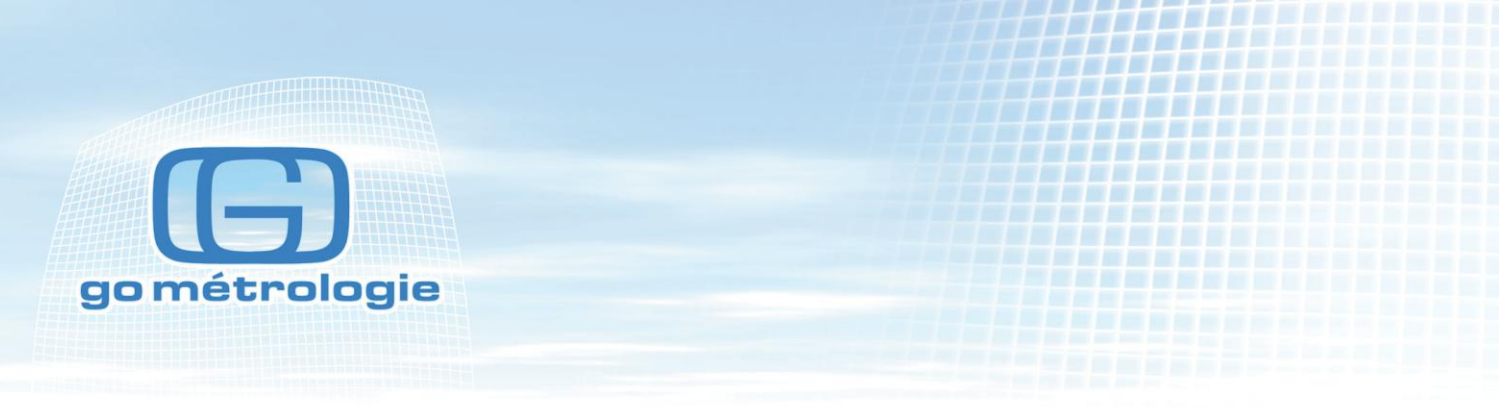

Retirez le bouchon de protection du tube d'aspiration

Appuyez sur l'interrupteur sur le côté près de la prise secteur.

L'écran principal apparaît

| LOC: LOC001<br>RCP: RCP001 | <u>+</u>                 | 2011/08/05<br>15:58:00 |
|----------------------------|--------------------------|------------------------|
| μ                          | $\Sigma$ ft <sup>3</sup> |                        |
| 0.3                        | 0                        | 81.31 F<br>33.62 PCT   |
| 0.5                        | 0                        | AUTO                   |
| 1.0                        | 0                        | CYCLES: 07 3           |
| 3.0                        | 0                        | SAMPLE: 00:01:00       |
| 5.0                        | 0                        | HOLD: 00:00:10         |
| 10.0                       | 0                        | RECS: 0/3000           |
|                            |                          | STOPPED                |
| START 🛛                    | CFG 🔄                    | DATA                   |

L'écran de l'appareil est un écran tactile.

Appuyez sur **START** pour démarrer une mesure.

Le message **STARTING** s'affiche (la pompe demande cinq secondes pour atteindre la consigne de 28 l/min).

Lorsque le comptage démarre, le message **COUNTING** apparaît et les valeurs mesurées apparaissent sur l'écran.

Si un temps de pause à été programmé entre plusieurs mesures, le message **HOLDING** apparaît et à la fin des mesures le message **FINISHED** apparaît.

Si vous souhaitez arrêter l'appareil avant la fin d'une mesure, appuyez sur **STOP** sur l'écran. Le message **STOPPED** apparaît indiquant que la mesure à été interrompue.

Lorsque vous fonctionnez sur batterie un indicateur en haut à gauche de l'écran vous indique l'état de charge de la batterie.

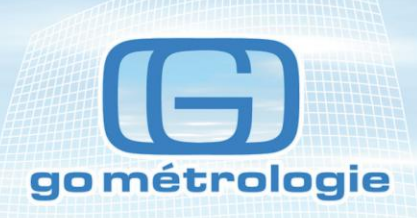

| LOC: LOC001<br>RCP: RCP001 | <u>+</u> | 2               | 9     | 2011/08/0<br>15:58:0 | )5<br>)0 |
|----------------------------|----------|-----------------|-------|----------------------|----------|
| μ                          | Σ        | ft <sup>3</sup> |       | ~                    | F        |
| 0.3                        | (        | D               |       | 81.31 F<br>33.62 PCT |          |
| 0.5                        |          | D               |       | AUTO                 |          |
| 1.0                        |          | D               | CYCLE | S: 0/ 3              | 3        |
| 3.0                        |          | D               | SAMPL | E: 00:01:0           | 0        |
| 5.0                        |          | D               | HOLD: | 00:00:1              | 0        |
| 10.0                       |          | D               | RECS: | 0/300                | 0        |
|                            |          |                 | ST    | OPPED                |          |
| START                      | 📆 CFG    |                 | DATA  | 👘 REPORTS            | 5        |

# **LOCATION**

Indique l'identification du point de mesure qui peut être inscrit en caractères alphanumériques.

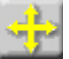

Ce bouton vous permet de change l'identification du point de mesure avant de démarrer une mesure.

| Select Location |             |  |  |  |  |  |  |
|-----------------|-------------|--|--|--|--|--|--|
|                 | 001: LOC001 |  |  |  |  |  |  |
|                 | 002: LOC002 |  |  |  |  |  |  |
|                 | 003: LOC003 |  |  |  |  |  |  |
|                 | 004: LOC004 |  |  |  |  |  |  |
|                 | 005: LOC005 |  |  |  |  |  |  |
|                 | 006: LOC006 |  |  |  |  |  |  |
|                 | 007: LOC007 |  |  |  |  |  |  |
|                 | 008: LOC008 |  |  |  |  |  |  |
|                 | 009: LOC009 |  |  |  |  |  |  |
|                 | 010: LOC010 |  |  |  |  |  |  |
| MAIN            |             |  |  |  |  |  |  |

Le petit curseur indique le point de mesure actuellement sélectionné.

Utilisez les flèches à droite pour monter et descendre dans la liste. La double flèche se déplace de 10 en 10, la triple flèche se déplace de 100 en 100 ce qui permet de se déplacer rapidement vers l'endroit désiré.

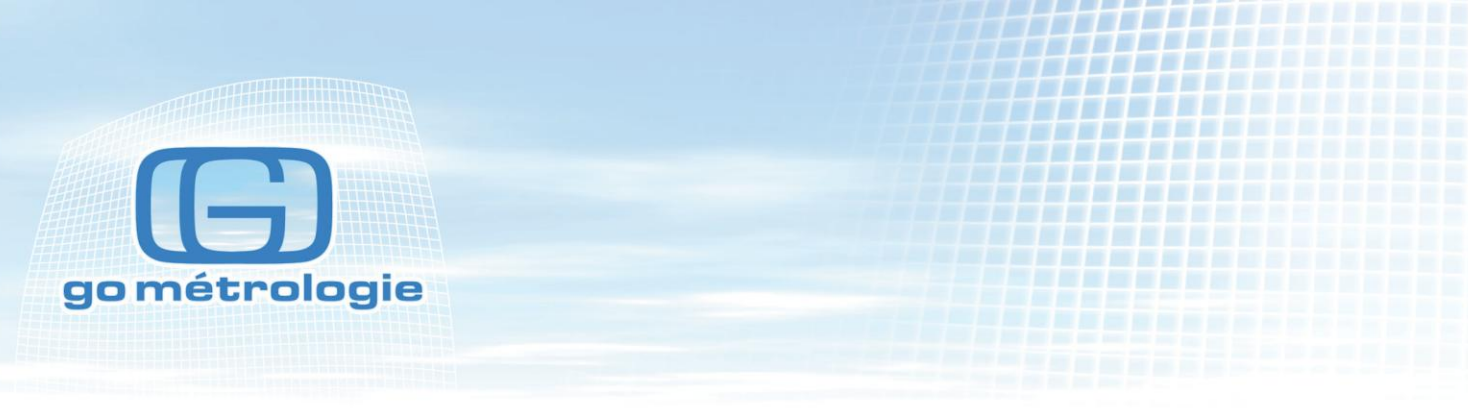

Appuyez sur MAIN pour retourner à l'écran principal.

Lorsque l'appareil est en mesure les touches

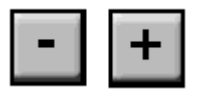

apparaissent en haut de l'écran. Elles permettent de sélectionner le point de mesure suivant pendant le temps de pause entre deux mesures.

Le bouton recette permet de visualiser, charger ou décharger un mini programme. Le bouton

permet d'afficher le modèle, le nom et la version de l'appareil.

Le bouton

permet d'acquitter l'alarme lorsqu'elle se déclenche.

Le bouton

permet d'imprimer le dernier échantillon. Enregistre la configuration de l'impression. Se règle dans le menu PRINT SETUP dans le menu CONFIGURATION.

A droite de ce bouton s'affichent la date et l'heure.

Indicateur de charge de batterie

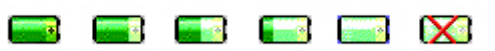

Lorsque la batterie est déchargée, le message BATT LOW s'affiche et un bip continu est émis jusqu'à ce que l'on connecte le câble secteur. L'icône suivante apparaît alors :

Lorsque l'appareil est en fonctionnement, l'indicateur de débit apparaît et indique si le débit est suffisant ou pas.

> Gométrologie 16, rue Paul Séjourné 94000 CRETEIL Tél. 01 43 77 28 07 Fax. 01 43 77 28 07 contact@gometrologie.com www.gometrologie.com Gométrologie SARL au capital de 10 000 € SIRET 50178134800013 TVA FR 86501781348

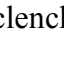

# 4

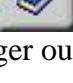

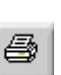

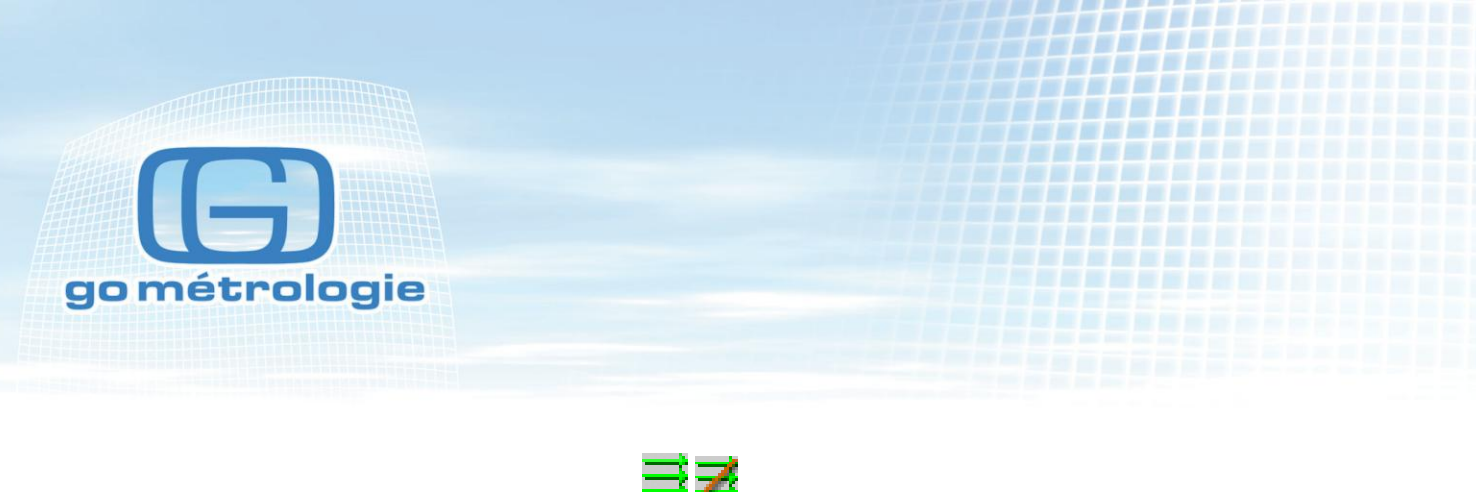

Cette icône indique qu'il y a un défaut de fonctionnement de l'appareil.

Ces symboles indiquent si le comptage s'effectue en mode différentiel ou cumulatif et si l'unité de mesure est le pied cube ou le mètre cube.

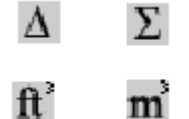

Lorsque des sondes environnementales sont connectées, les valeurs sont affichées directement sur l'écran.

Le mode de fonctionnement programmé s'affiche AUTO, MANUAL, CONCEN, BEEP

## CYCLES

Indique le nombre de comptages qui vont être effectués. 1/3 indique que l'appareil est en train d'effectuer le premier comptage d'un cycle de trois comptages. Le nombre maximum de cycles est de 999. Lorsqu'il est fixé à zéro, le système fonctionne en continu jusqu'à ce que l'on appuie sur **STOP.** 

#### SAMPLE TIME

Indique la durée d'une mesure en compte à rebours en mode auto et manuel. En mode concentration, le temps sera mis à six secondes par échantillon.

#### HOLD TIME

Affiche le temps de pause entre deux cycles. Le temps maximum de pause est de 99 heures 59 minutes 59 secondes.

#### RECS

Indique le nombre d'enregistrements en mémoire dans l'appareil ainsi que le nombre maximum d'échantillons que l'on peut stocker dans l'appareil.

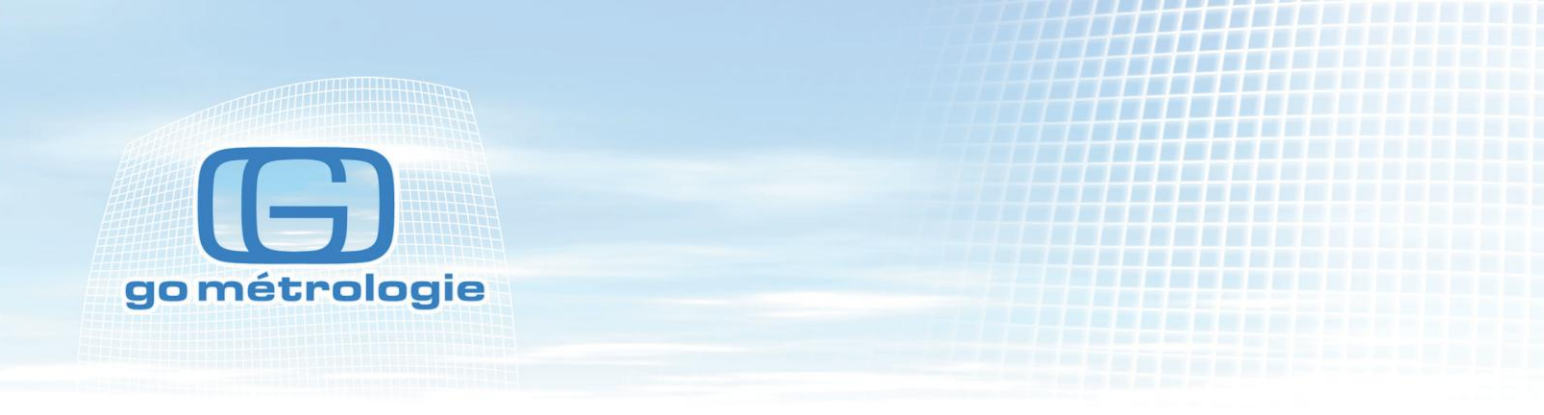

# ZOOM

En appuyant sur l'écran on affiche en Zoom les valeurs affichées sur l'écran.

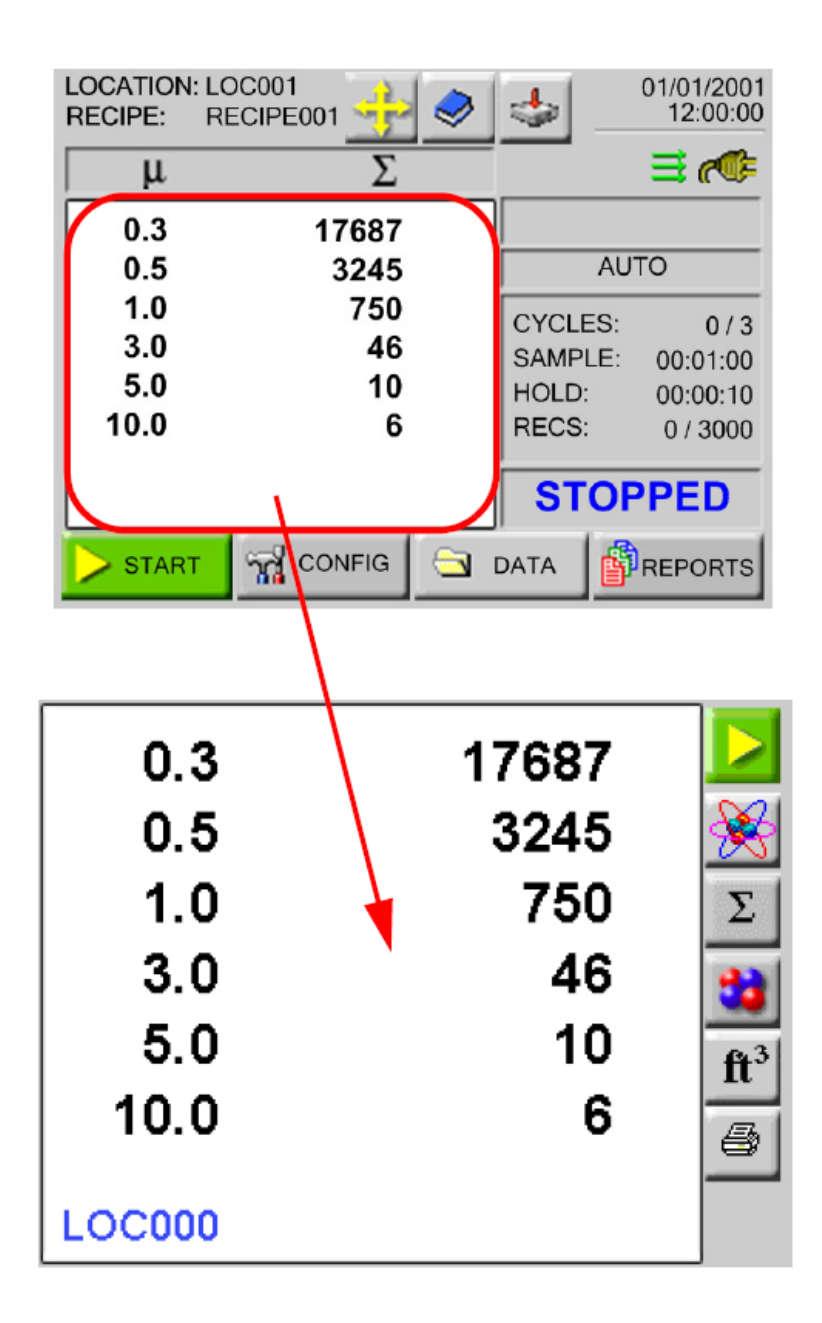

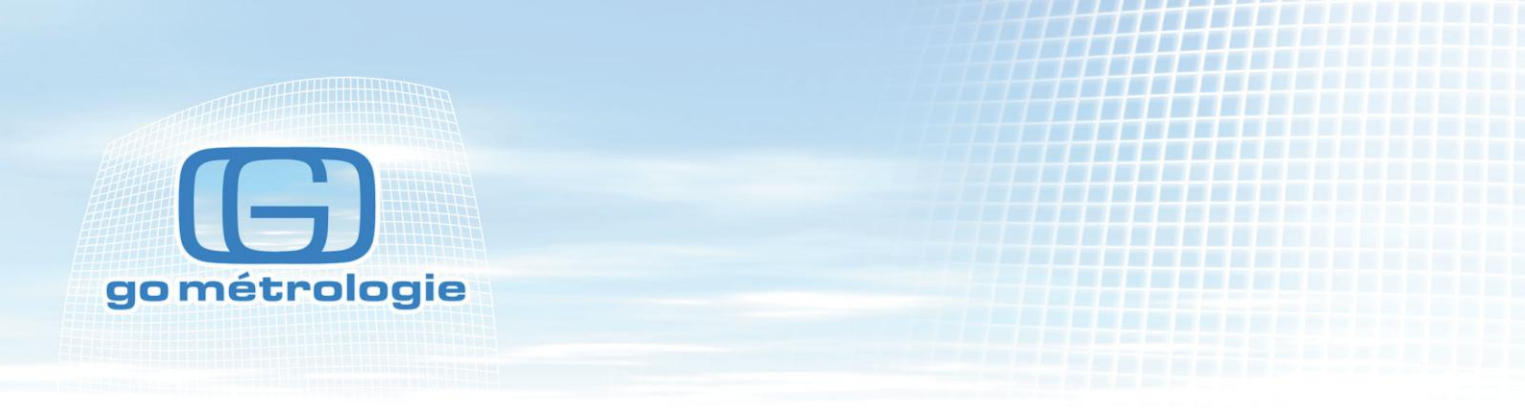

Dans ce mode d'affichage, on peut :

- Démarrer ou arrêter le comptage
- Afficher le comptage particulaire ou les mesures d'environnement
- Afficher le comptage en mode cumulatif ou différentiel
- Afficher le comptage brut ou en concentration
- Imprimer la dernière mesure

Lorsque l'instrument est arrêté, appuyer n'importe où sur l'écran pour retourner à l'écran principal.

# **CONFIGURATION**

Lorsque vous appuyez sur CFG l'écran suivant s'affiche :

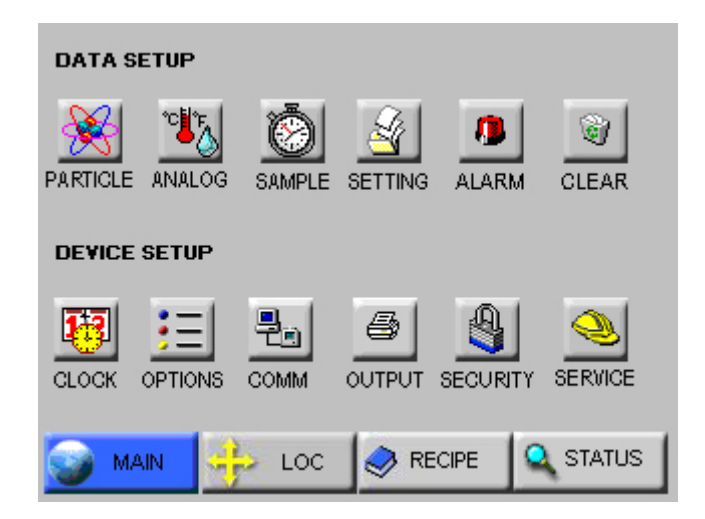

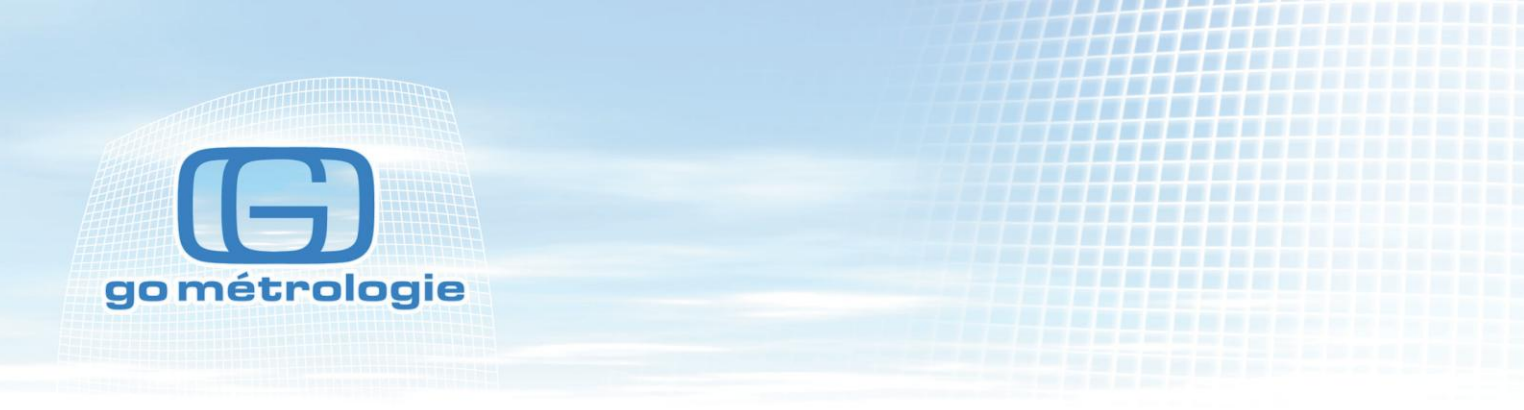

# DATA SET UP

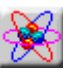

A l'aide de cette touche, les canaux de mesure peuvent être activés ou désactivés. Une marque verte indique les canaux activés en appuyant sur cette touche. On active ou on désactive un canal.

Attention, lorsque l'on désactive un canal les données mémorisées de ce canal sont effacées.

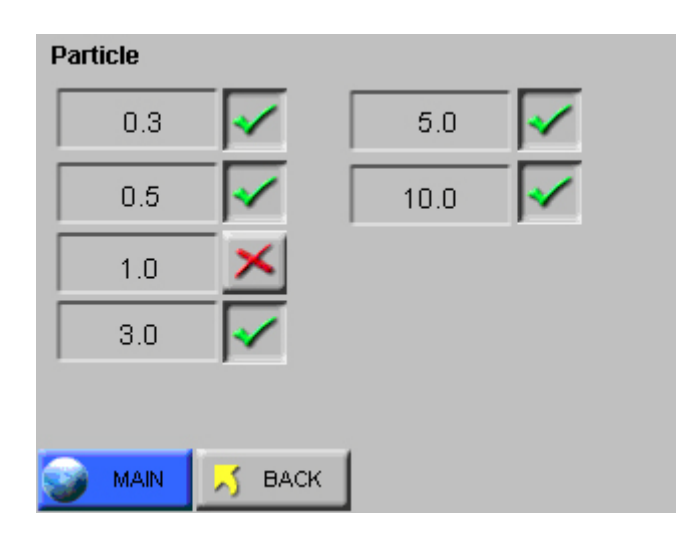

#### **Canaux analogiques**

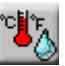

Une sonde de température et d'humidité peut être connectée en haut à gauche de l'appareil. On peut sélectionner l'affichage de la température en degrés Celsius et Farenheit.

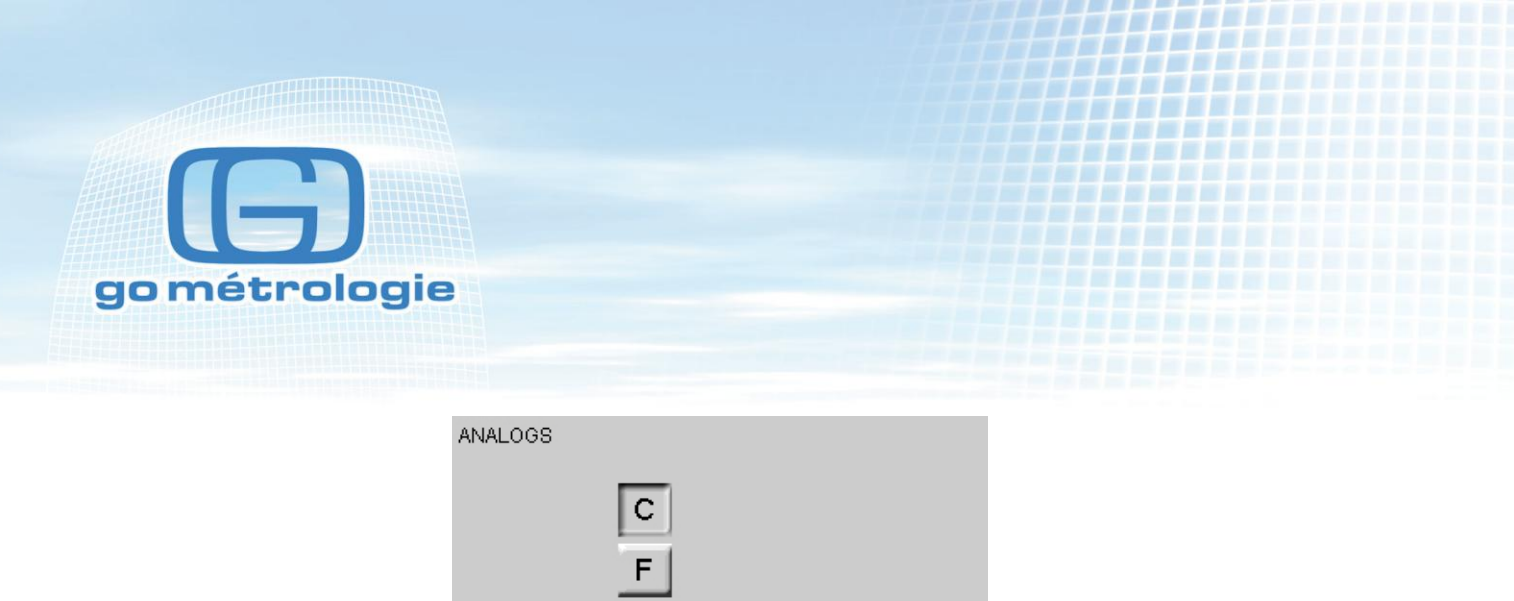

|  |      | C<br>F |  |
|--|------|--------|--|
|  | MAIN | 🗾 BACK |  |

Les valeurs analogiques sont affichées sur l'écran principal.

| LOC: LOC001<br>RCP: RCP001 | <u>+</u> | 2               | 6     | 2011/08/0<br>15:58:0 | )5<br>)0 |
|----------------------------|----------|-----------------|-------|----------------------|----------|
| μ                          | Σ        | ft <sup>3</sup> |       | r (                  | F        |
| 0.3                        | 17687    | 7               |       | 81.31 F<br>33.62 PCT |          |
| 0.5                        | 324 (    | 5               |       | AUTO                 |          |
| 1.0                        | 780      | )               | CYCLE | S: 07                | 3        |
| 3.0                        | 46       | ծ               | SAMPL | E: 00:01:0           | 0        |
| 5.0                        | 10       | )               | HOLD: | 00:00:1              | 0        |
| 10.0                       |          | 5               | RECS: | 0/300                | 0        |
|                            |          |                 | ST    | OPPED                |          |
| > START                    | 🖬 CFG    | 🖻 0             | ATA   |                      | s        |

Lorsque le compteur est à l'arrêt, vous pouvez activer l'écran zoom pour visualiser les données analogiques.

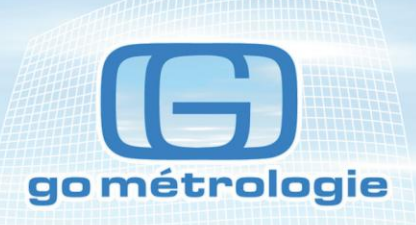

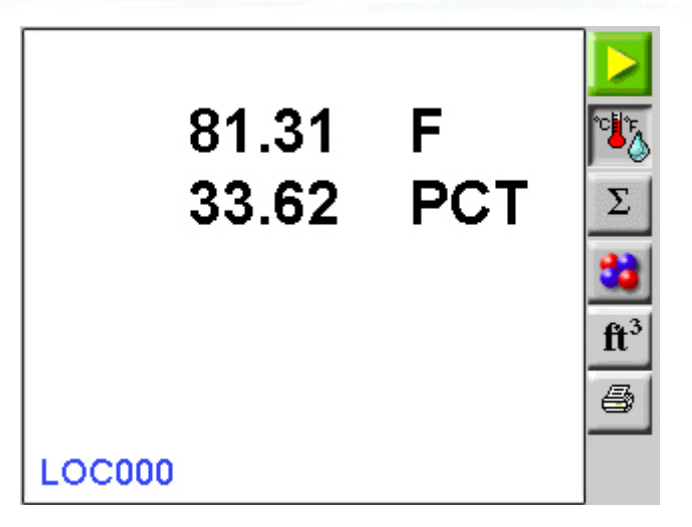

# **Echantillonnage**

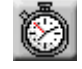

Le temps de mesure et les cycles de mesures se règlent dans l'écran suivant :

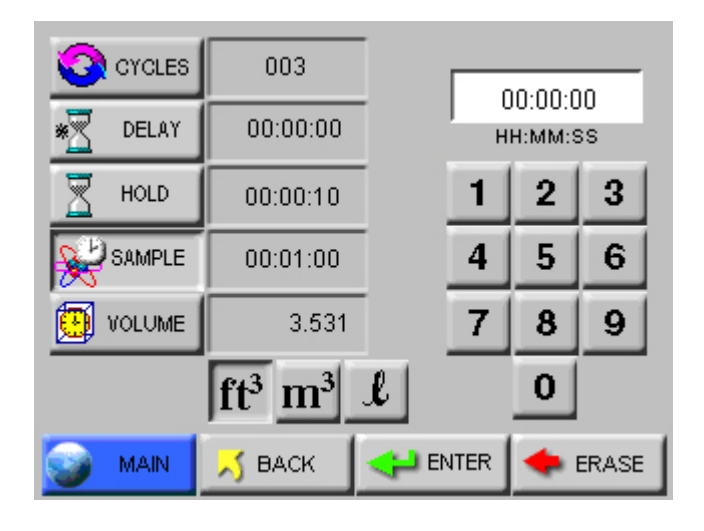

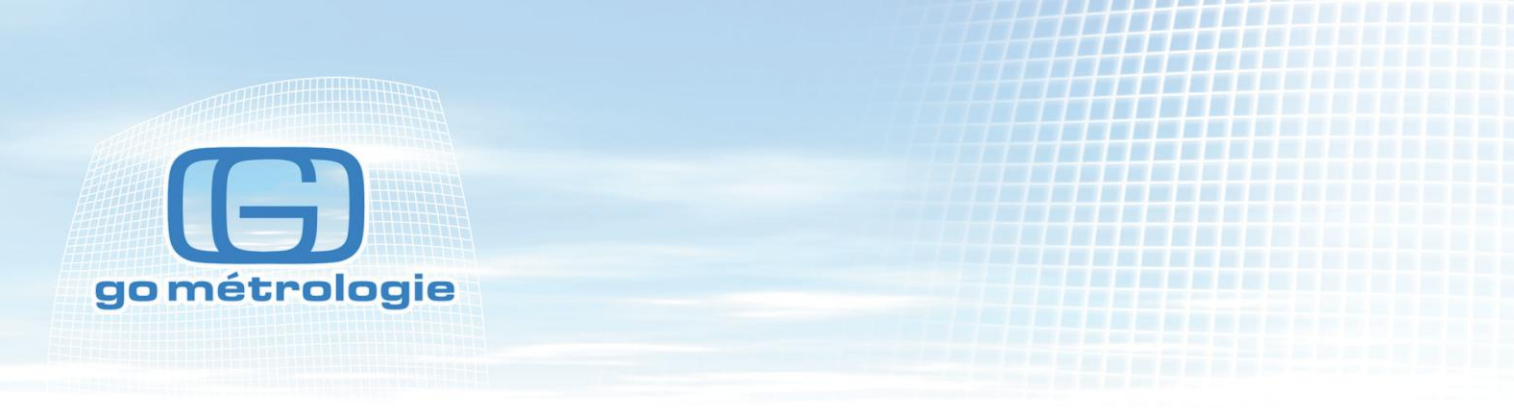

# Cycles

On peut paramétrer le nombre de mesures successives que l'on veut faire à un même endroit. Si l'on programme la valeur zéro, le compteur recommencera ses mesures indéfiniment jusqu'à ce que l'on appuie sur le bouton **STOP**.

Sélectionner le nombre de cycles et appuyez sur ENTER pour valider.

# Delay

Permet de programmer un démarrage retardé de la mesure pour par exemple pouvoir s'éloigner de la zone de mesure avant que l'appareil ne démarre.

## Hold

Permet de sélectionner le temps de pause entre deux mesures dans un cycle.

#### Sample

Permet de programmer le temps de comptage.

#### Volume

Permet de sélectionner le temps de comptage, mais en fonction du volume que l'on désire aspirer, on peut sélectionner l'unité de volume souhaitée.

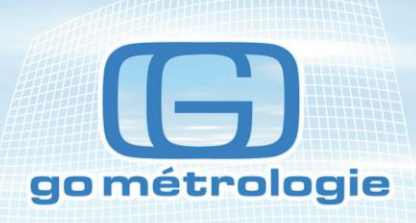

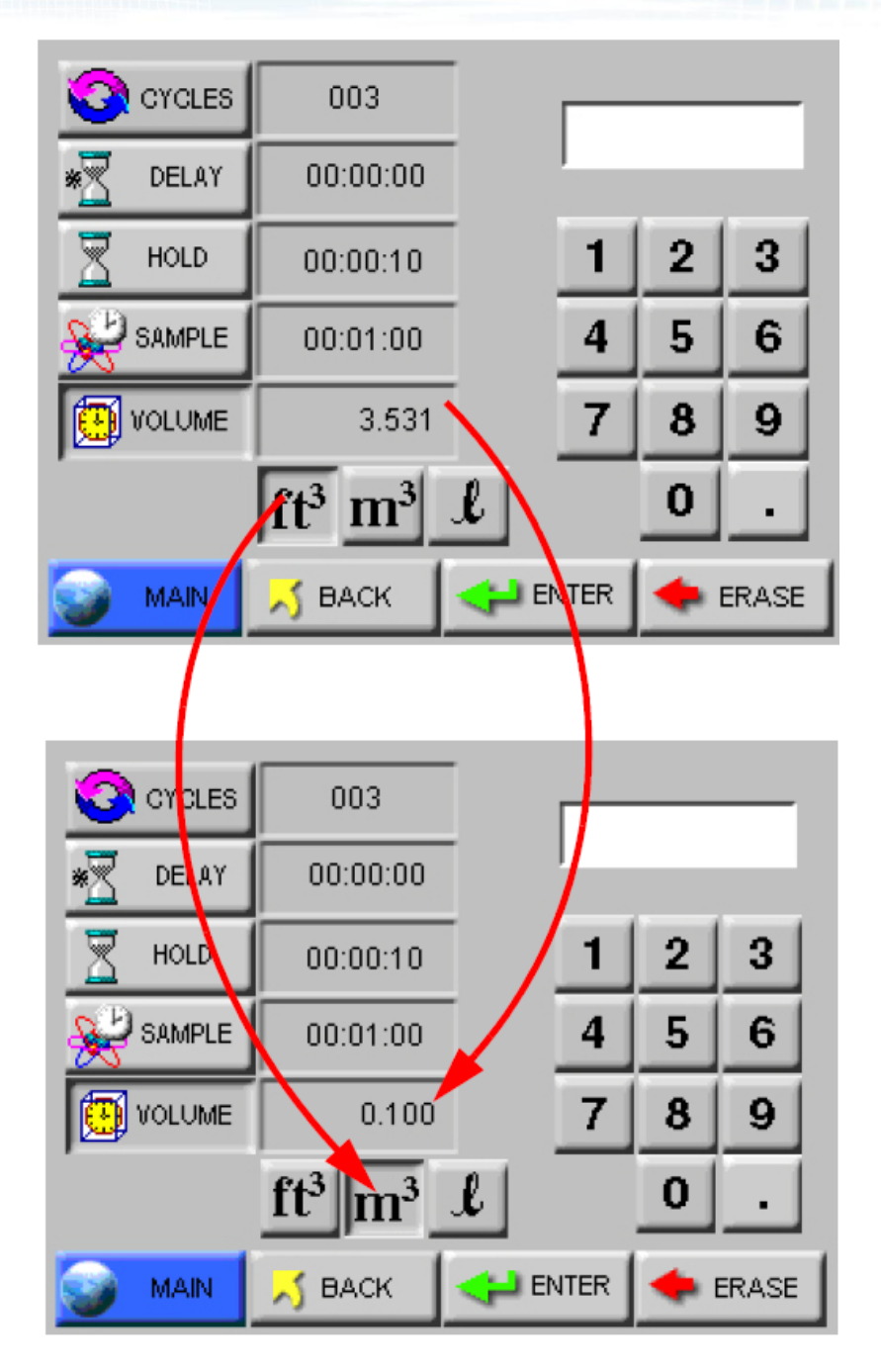

Une fois les valeurs programmées, appuyez sur la touche back pour revenir à l'écran principal.

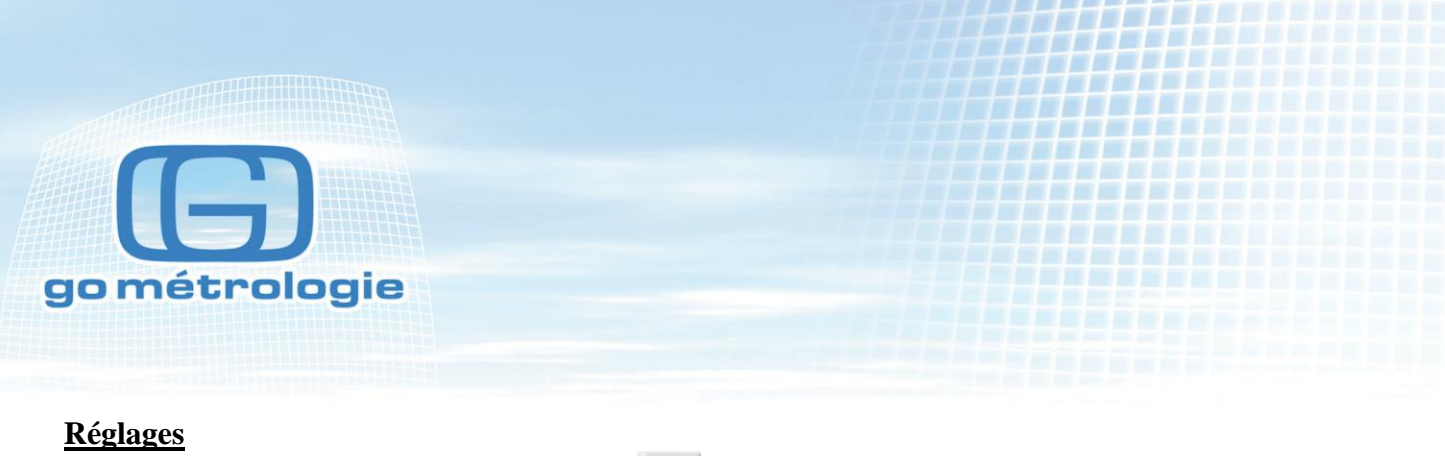

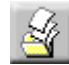

L'instrument peut être programmé de différentes manières pour effectuer des comptages :

| Settings<br>MODE<br>AUTO<br>MANU<br>MANU |      | RAV NORM |
|------------------------------------------|------|----------|
| 🌍 MAIN 📈                                 | BACK |          |

Auto, Manual, Beep, Concentration

# Auto

En mode automatique, l'appareil fonctionne en utilisant les paramètres programmés dans l'écran échantillonnage.

#### Manual

En mode manuel, l'appareil démarre en appuyant sur le bouton **Start** et s'arrête uniquement lorsque l'on appuie sur le bouton **STOP.** 

**CONC** (mode concentration)

Quand l'instrument est en mode concentration, il affiche une valeur en nombre de particules par unité de volume. Cette valeur est renouvelée toutes les secondes et correspond à une moyenne sur six secondes. L'appareil s'arrête en appuyant sur **STOP.** 

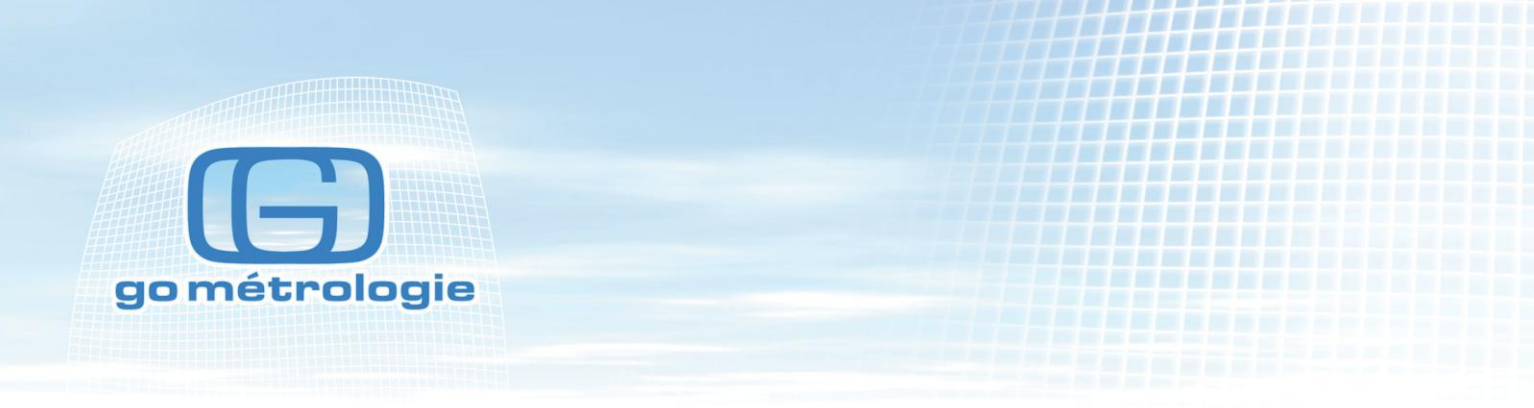

#### BEEP

Dans ce mode, l'appareil est configuré pour faire un bip chaque fois qu'il franchit un seuil d'alarme programmé. Le comptage démarre lorsque l'on appuie sur **Start** et ne s'arrête que lorsque l'on appuie sur **STOP**.

Le mode **Beep** peut être utilisé pour faire des test de filtre et des détections de fuites en l'utilisant comme un compteur Geiger en programmant le seuil d'alarme à 1.

## AFFICHAGE DU COMPTAGE PARTICULAIRE

Les mesures peuvent être affichées en mode différentiel (DIFF) ou en mode cumulatif (CUM).

Par exemple, le comptage cumulatif pour un canal  $1\mu$  est la somme de toutes les particules plus grosses que un micron.

Le comptage différentiel va afficher toutes les particules plus grosses que un micron mais plus petites que le seuil de comptage suivant.

Il faut donc sélectionner le bouton CUM ou DIFF suivant ce que l'on veut afficher.

Toutes les normes sont exprimées en comptage cumulatif.

Les mesures affichées peuvent être exprimées en valeur brute **RAW** ou en concentration Normalized **NORM.** 

RAW affiche le nombre de particules réellement comptées.

Normalized affiche la concentration de poussières à partir du comptage brut en fonction de l'unité choisie Ft3 m3.

Volume d'air = temps d'échantillonnage (en minute) × débit de l'instrument Normalized data = nombre de particules / Volume d'air

Appuyez sur **BACK** pour retourner au menu configuration ou pressez **MAIN** pour retourner à l'écran principal.

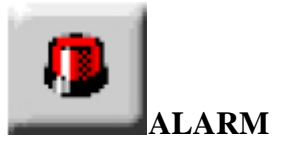

L'appareil peut générer des alarmes sur plusieurs canaux pour valider un canal. Appuyer sur la croix rouge en face du canal choisi. Appuyer une nouvelle fois sur la marque verte pour désactiver l'alarme même si l'affichage est en normalisé. Il fonctionne en différentiel ou en cumulatif.

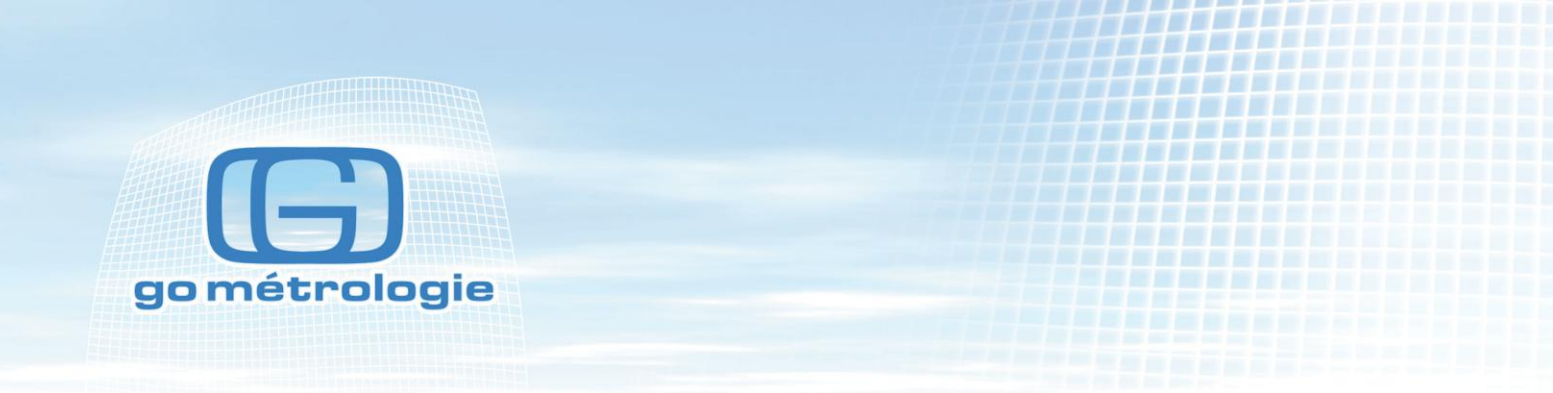

| Parti | icle Alarm |          |      |      |   |
|-------|------------|----------|------|------|---|
| 0.3   | 1000       | ×        | 5.0  | 10   |   |
| 0.5   | 100        | <b>~</b> | 10.0 | 1000 | × |
| 1.0   | 1000       | ×        |      |      |   |
| 3.0   | 1000       | ×        |      |      |   |
|       |            |          |      |      |   |
| 9     | MAIN 📈     | BACK     | 1    |      |   |

L'alarme ne fonctionne qu'en mode automatique et en mode manuel. Il ne s'applique qu'en comptage brut.

# SEUIL D'ALARME

Appuyer sur le bouton à côté de la marque pour régler la valeur d'alarme.

| Alarm Threshold | 10 | D          |      |
|-----------------|----|------------|------|
|                 | 1  | 2          | 3    |
|                 | 4  | 5          | 6    |
|                 | 7  | 8          | 9    |
|                 |    | 0          |      |
| 🦯 BACK          |    | <b>•</b> • | RASE |

Entrer la valeur souhaitée et appuyer sur ENTER.

Appuyer sur **BACK** pour retourner au menu configuration ou sur **ERASE** pour corriger une valeur entrée.

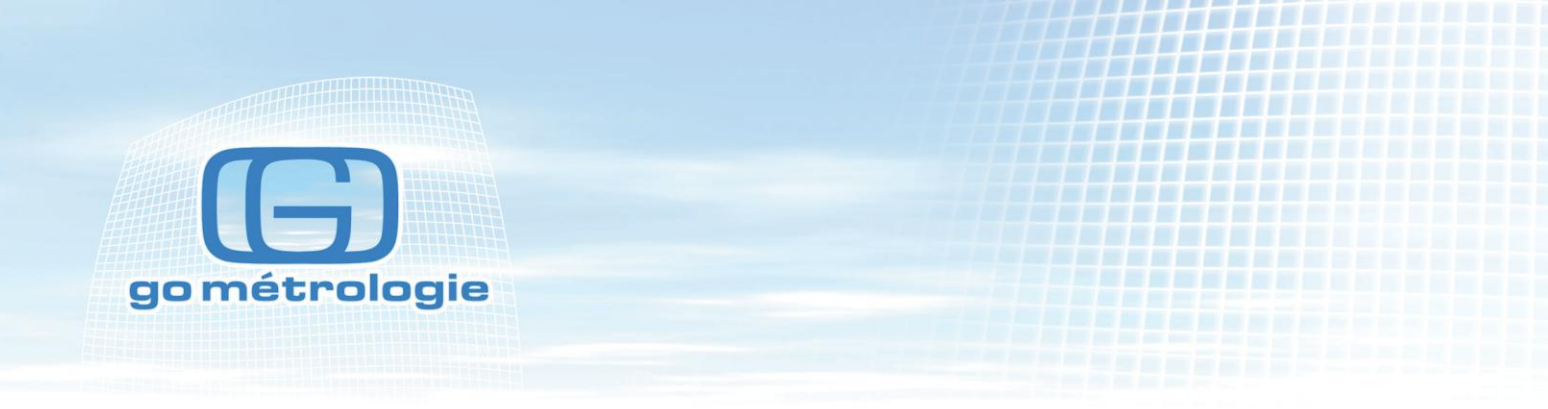

Les canaux sur lesquels on a activé une alarme sont signalés parla marque >.

| LOC: LOC001<br>RCP: RCP001 | <u></u> | 🥏 🤅   | 3       | 2011/08<br>15:58    | /05<br>:00 |
|----------------------------|---------|-------|---------|---------------------|------------|
| μ                          | Σ       |       |         | (C                  | i;         |
| 0.3                        | (       | D     | 8<br>33 | 31.31 F<br>3.62 PCT |            |
| > 0.5                      |         | D 🗌   | AUTO    |                     |            |
| 1.0                        |         | D     | YCLES   | 07                  | 3          |
| 3.0                        |         | D s.  | AMPLE   | 00:01:              | 00         |
| > 5.0                      |         | D   н | OLD:    | 00:00:              | 10         |
| 10.0                       | (       |       | ECS:    | 0/30                | 00         |
|                            |         |       | sтс     | PPE                 | 2          |
| START                      | 📆 CFG   | 🔁 DA' | TA      | 🗿 REPOR             | тs         |

Lorsqu'un seuil est dépassé, un \* apparaît et la ligne devient rouge.

| LOC: LOC001<br>RCP: RCP001 |       | 2   | 8       | 2011/08/05<br>15:58:00                                                                                                    |
|----------------------------|-------|-----|---------|----------------------------------------------------------------------------------------------------|
| μ                          | Σ     |     |         | r (The second second se |
| 0.3                        | 17687 | ·   | 8<br>33 | 31.31 F<br>3.62 PCT                                                                                                    |
| > 0.5                      | 3245  |     | - A     | AUTO                                                                                                    |
| 1.0                        | 780   | )   | CYCLES  | 0/3                                                                                                    |
| 3.0                        | 46    | ;   | SAMPLE  | 00:01:00                                                                                                    |
| > 5.0                      | 10    | •   | HOLD:   | 00:00:10                                                                                                    |
| 10.0                       | 5     |     | RECS:   | 0/3000                                                                                                    |
|                            |       |     | STO     | PPED                                                                                                    |
| START                      | 📆 CFG | 🔁 D | ATA     | 🗗 REPORTS                                                                                                    |

Il suffit d'appuyer sur la touche

| LOCATION<br>003: LOC003 | - + |          | 05/25/2004<br>15:58:00 |
|-------------------------|-----|----------|------------------------|
| μ                       | Σ   | <u> </u> |                        |

pour acquitter l'alarme.

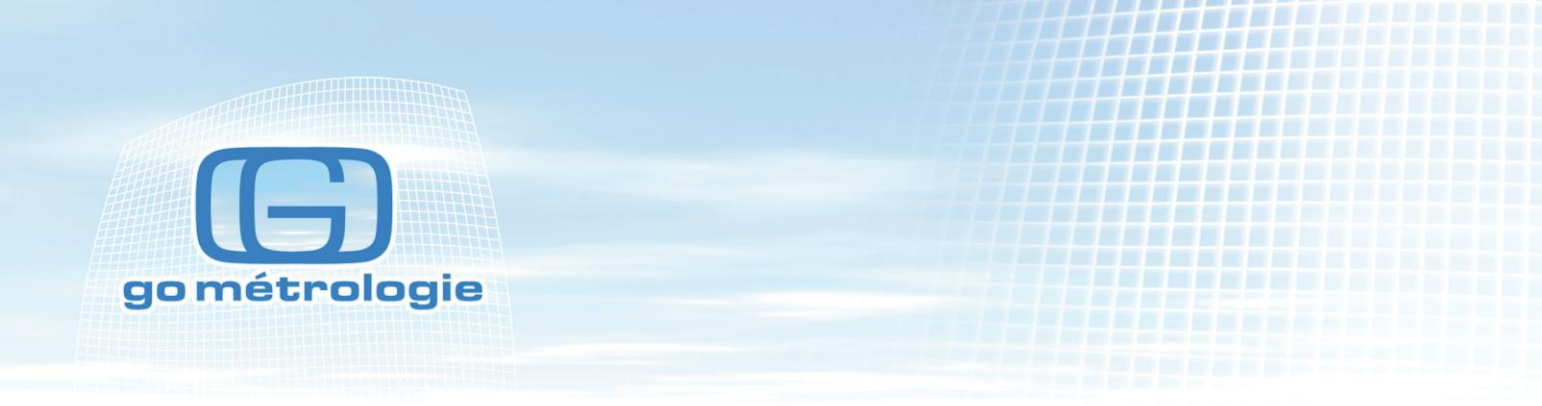

# **CLEAR BUFFER**

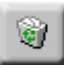

Pour effacer toutes les données en mémoire

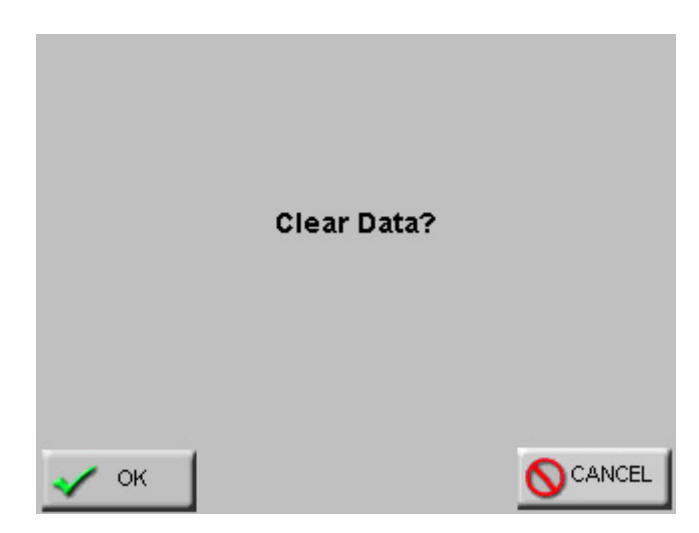

Appuyer sur **OK** pour effacer. Appuyer sur **CANCEL** pour revenir à l'écran principal sans effacer de valeurs.

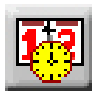

# CLOCK

La date et l'heure sont configurées dans ce menu. Entrer la valeur de la date et de l'heure après avoir sélectionné les touches respectives.

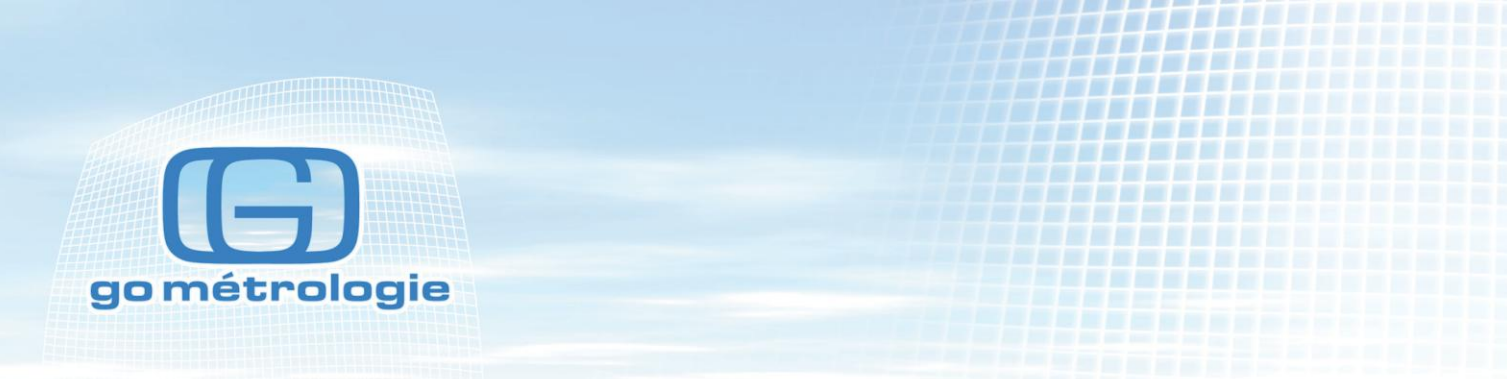

Vous pouvez sélectionner le format de la date et de l'heure, c'est à dire le mois, le jour ou l'année en premier (JJ MM AAAA) (MM JJ AAAA) (AAAA MM JJ).

Une fois la date et l'heure entrées, appuyer sur Enter ou appuyer sur Main pour retourner à l'écran principal.

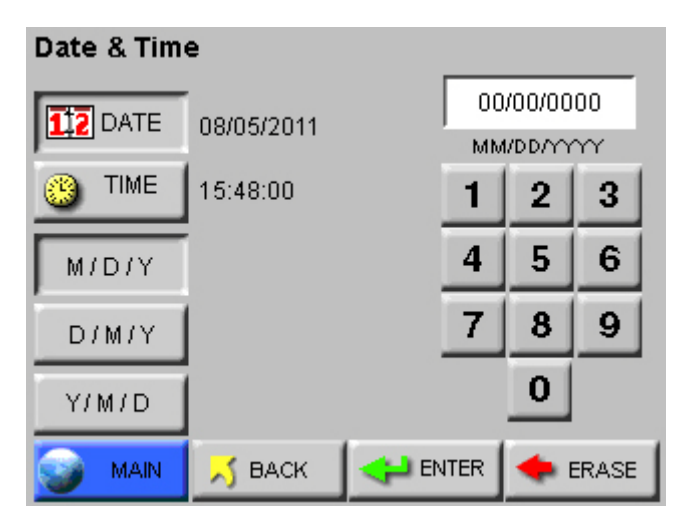

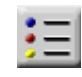

# **OPTIONS**

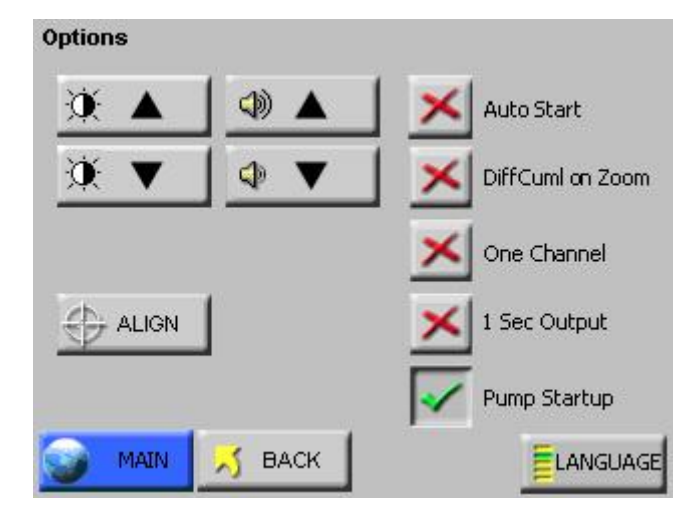

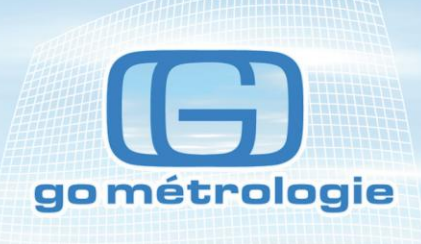

Ajustement du contraste

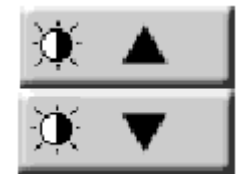

Ajustement du volume sonore

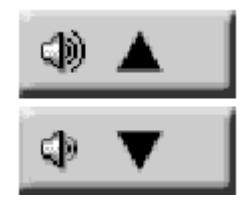

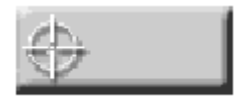

#### Calibration de l'écran tactile

Appuyer sur cette touche pour que le point sur lequel vous appuyez sur l'écran tactile corresponde au point désiré.

Appuyer sur l'écran pour continuer

IMPORTANT. Performing touch screen calibration. Touchpoints EXACTLY at the positions shown by arrows.

Touch screen to continue.

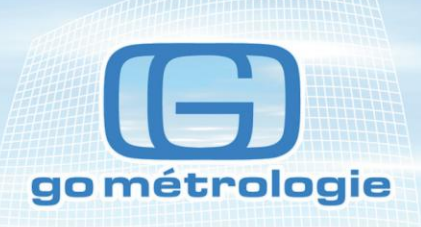

# CALIBRATION 3 touches left

Appuyer sur la flèche trois fois, puis renouvelez l'opération sur les deux écrans suivant. Appuyer sur l'écran pour sortir du cycle.

# Touch screen to continue.

Vous pouvez aussi accéder directement à l'écran de calibration au démarrage si vous gardez le doigt appuyé sur l'écran en allumant l'appareil.

× Auto Start

En mode autostart, l'appareil redemarre automatiquement parés une coupure d'alimentation.

🖌 DiffCuml onZoom

Le comptage différentiel et cumulatif est affiché simultanément sur l'écran zoom

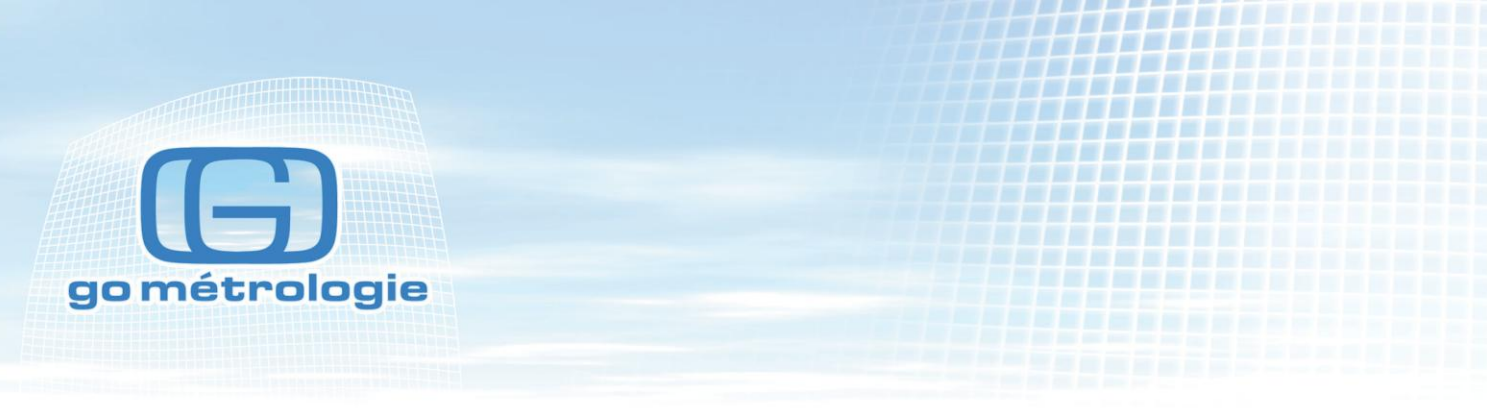

X OneChannel

Affiche seulement le premier canal sur l'écran

1 SEC Output

Affiche les valeurs toutes les secondes en continu sans les enregistrer

Pump Startup

Laisse la pompe et le laser démarrer pendant trois secondes avant de faire des mesures Ce réglage doit être utilisé dans la majorité des cas sauf pour les mesures de surface.

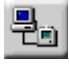

# **Adresse Com**

| Communic | ation  |   |        | _     |
|----------|--------|---|--------|-------|
| ADDR     | 01     | I | (1-63) |       |
|          |        | 1 | 2      | 3     |
|          |        | 4 | 5      | 6     |
|          |        | 7 | 8      | 9     |
|          |        |   | 0      |       |
| 🥥 MAIN   | 📈 ВАСК |   | •      | ERASE |

Permet d'identifier l'appareil lorsqu'il est connecté à un système informatique. Lorsqu'il n'y a qu'un appareil, laissez l'adresse à 1.

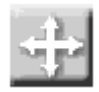

# Location

L'appareil permet d'identifier 200 points de mesures à l'aide de caractères alphanumériques.

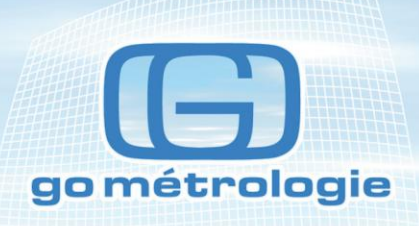

| Select Lo | cation   |        |          |
|-----------|----------|--------|----------|
|           | 001: LOC | 001*   | A        |
|           | 002: LOC | 002* 🚽 |          |
|           | 003: LOC | 003 -  |          |
|           | 004: LOC | :004   |          |
|           | 005: LOC | 005    |          |
|           | 006: LOC | 006    |          |
|           | 007: LOC | :007*  |          |
|           | 008: LOC | 008    |          |
|           | 009: LOC | 009    | - 1      |
|           | 010: LOC | 010    | <b>V</b> |
| MAIN      | 📈 ВАСК   | 📝 EDIT |          |

Choisir le point dont voulez modifier le nom à l'aide des flèches.

Puis taper sur la touche **Edit**.

| Loca | Location: Edit |   |       |       |      |      |            |      |
|------|----------------|---|-------|-------|------|------|------------|------|
| _    |                |   | 01:I  | lococ | )1   |      |            |      |
|      |                |   |       |       |      | _    | _          |      |
| A    | В              | С | D     | E     | F    | 1    | 2          | 3    |
| G    | H              |   | J     | к     | L    | 4    | 5          | 6    |
| М    | Ν              | 0 | Ρ     | Q     | R    | 7    | 8          | 9    |
| S    | Τ              | U | ۷     | W     | X    | Υ    | z          | 0    |
|      | MAIN           |   | 5 BAC | к     | على: | NTER | <b>(</b> ) | RASE |

Taper le nom à l'aide du clavier, taper sur **erase** pour effacer, et taper **enter** pour valider. Taper sur **main** pour revenir à l'écran principal ou **back** pour l'écran précédent.

La touche Auto Inc permet d'incrémenter automatiquement le label à la fin du cycle de mesure programmé

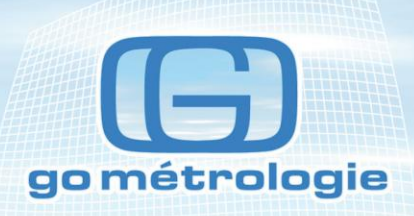

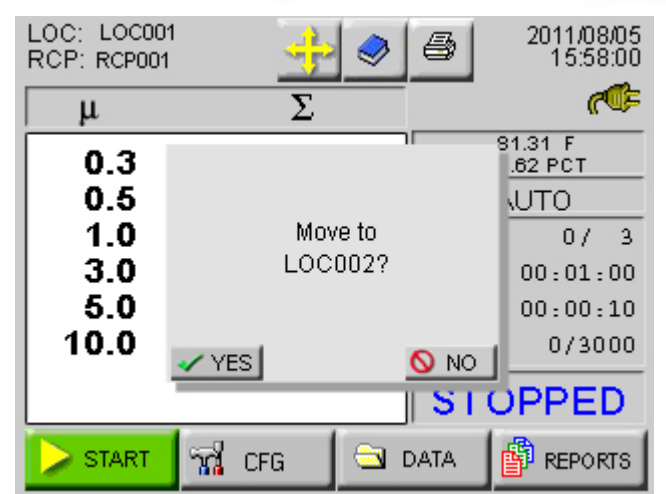

L'appareil vous demande alors si vous voulez incrémenter la location ou pas ,si la location est utilisée par un mini programme il faudra décharger le mini programme si on veut continuer à fonctionner dans les conditions actuelle.

Les labels marqué d'un astérisque sont utilisés dans un mini programme.

Si vous sélectionnez l'un de ces labels

L'appareil vous demande si vous voulez charger le mini programme qui utilise ce label, sinon vous pouvez utiliser le nom de la location normalement.

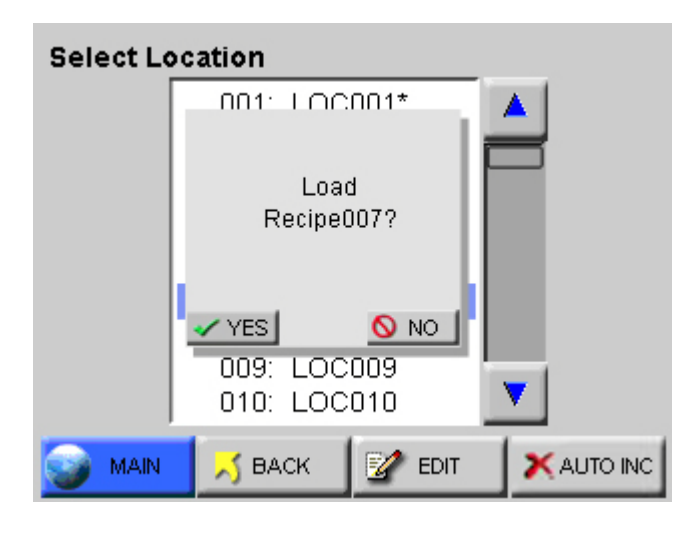

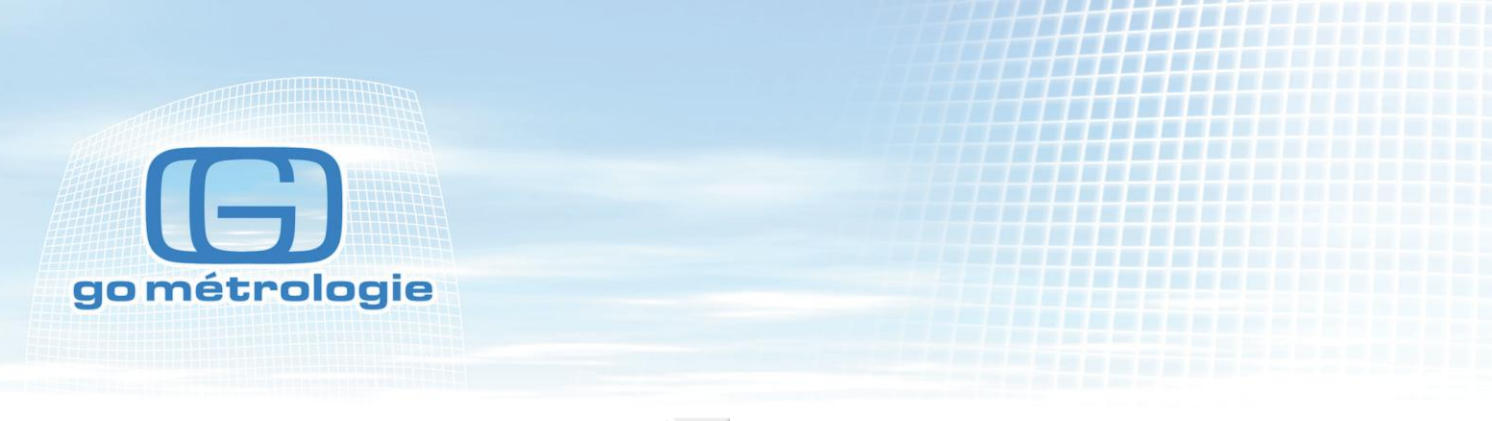

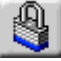

# SECURITY

L'instrument a deux niveaux de mot de passe :

- un pour la mise en route de l'appareil,
- l'autre pour la configuration.

| Security |           |         |         | _     |
|----------|-----------|---------|---------|-------|
| - T      | OWER ON 0 | '<br>** | * * * * | * *   |
| × -      | CFG n     | 1       | 2       | 3     |
|          | °         | 4       | 5       | 6     |
|          |           | 7       | 8       | 9     |
|          |           |         | 0       |       |
| MAIN     | 📈 ВАСК    |         | •       | ERASE |

Pour entrer un mot de passe, taper sur **Power on** ou sur **CFG** suivant le niveau désiré puis taper le mot de passe avec le clavier numérique. Appuyer sur **erase** pour effacer en cas d'erreur. Appuyez sur **enter** pour valider le mot de passe.

Appuyer sur la case indicateur rouge ou vert pour activer ou désactiver le mot de passe.

Appuyez sur back ou sur main pour retourner à l'écran principal ou l'écran précédent.

Lorsque le mot de passe à été activé, vous devez entrer le mot de passe à l'aide du clavier pour démarrer l'appareil.

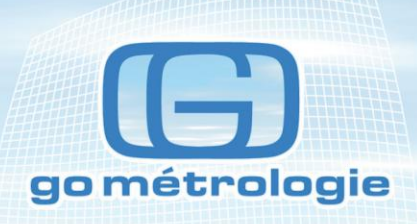

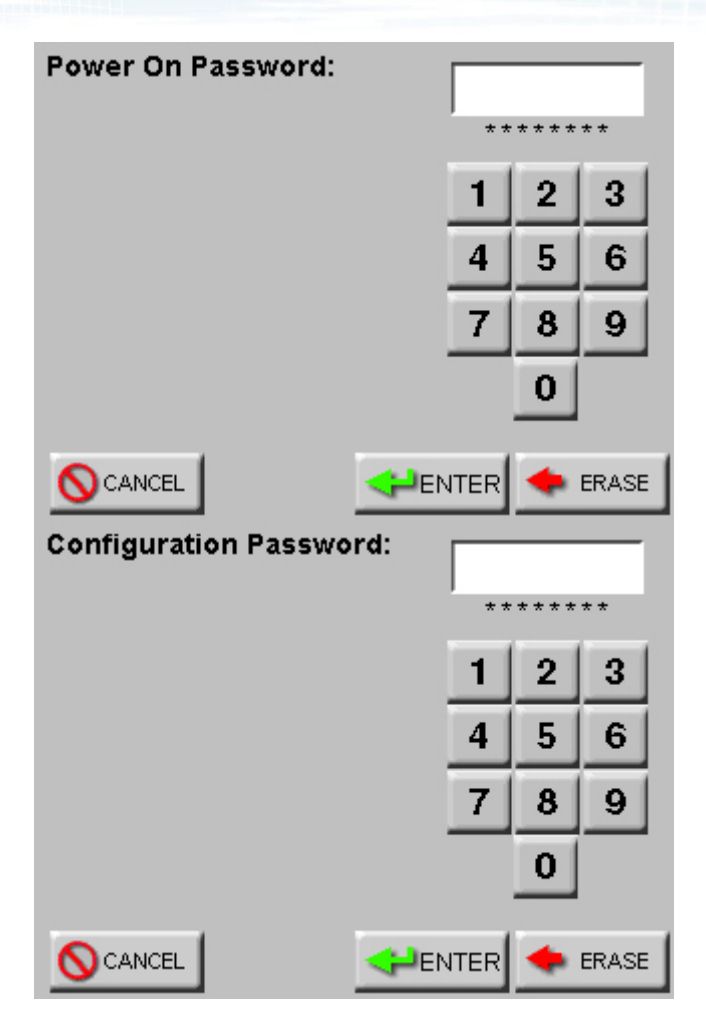

Plusieurs options sont possibles pour l'impression :

| Print on sample<br>Print on alarm<br>Print reverse | imprime à la fin de chaque mesure<br>imprime lorsque le seuil d'alarme est dépassé<br>change le sens d'impression des données sur le papier sauf pour les<br>éditions de rapport et les impressions de la mémoire |
|----------------------------------------------------|----------------------------------------------------------------------------------------------------|
| Model name                                         | imprime le modèle de l'appareil sur chaque échantillon                                                                                                    |
| Serial number                                      | imprime le numéro de série de l'appareil sur chaque échantillon                                                                                                    |
| Separator                                          | sépare le numéro de série et le nom de l'appareil par une ligne blanche                                                                                                    |
| Differential                                       | imprime les données en différentiel                                                                                                    |
| Cumulative                                         | imprime les données en cumulatif                                                                                                    |

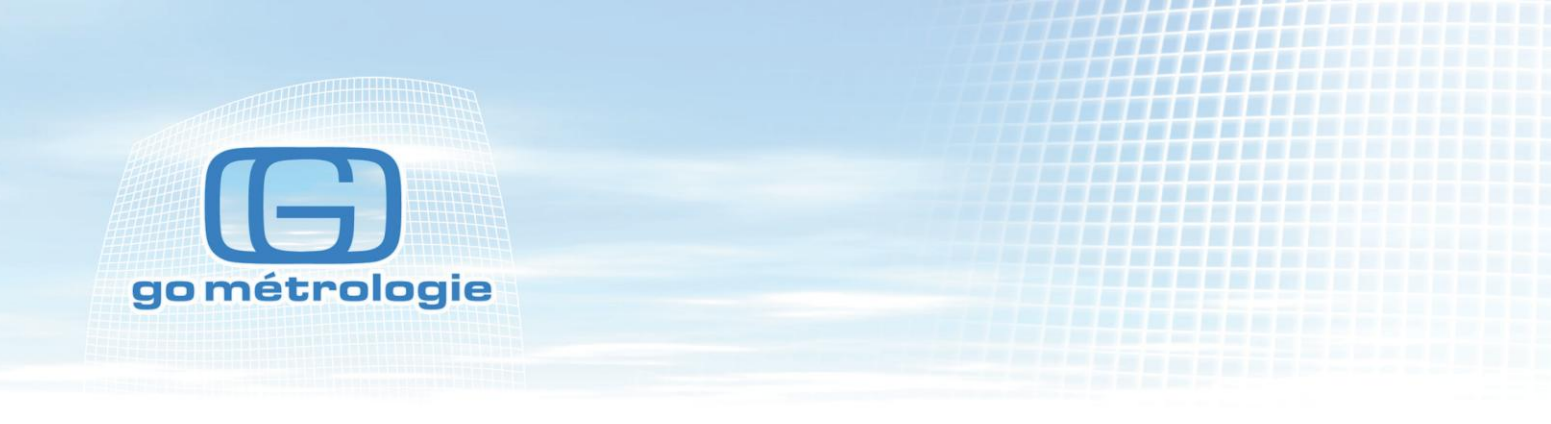

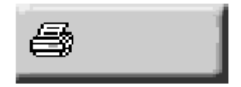

## **PRINT SETUP**

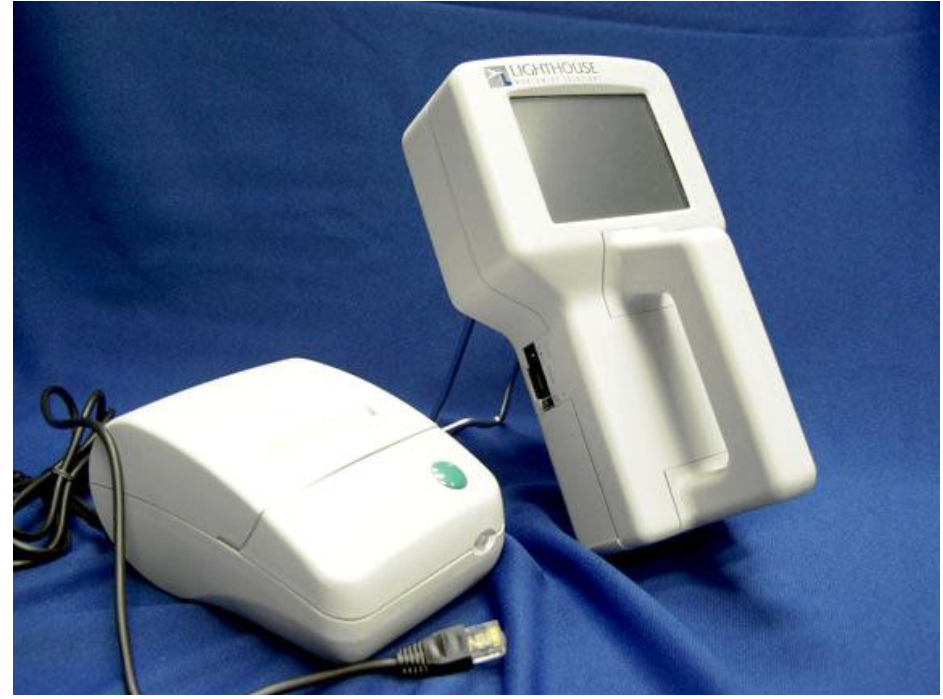

Configuration de l'imprimante (en option)

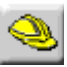

#### SERVICE

Cette fonction est réservée aux interventions techniques et réglages par un technicien.

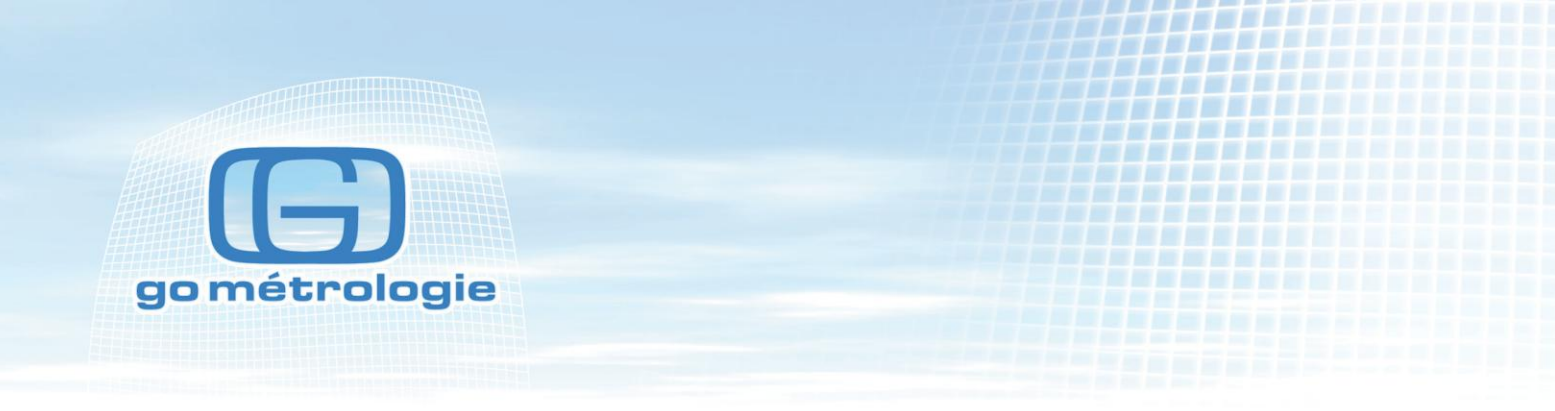

# DATA

Appuyer sur le bouton data de l'écran principal pour visualiser les données en mémoire. En fonction des réglages, les données seront affichées en ft3 ou en m3 ou en données brutes.

| Rec # 209        |             | 208/3000 |      |
|------------------|-------------|----------|------|
| Size             | Diff        | Cuml     | _    |
| 0.3              | 26519       | 31575    |      |
| 0.5              | 4017        | 5056     |      |
| 1.0              | 993         | 1039     |      |
| 3.0              | 27          | 46       |      |
| 5.0              | 15          | 19       |      |
| 10.0             | 4           | 4        |      |
| l                |             |          |      |
| Loc: LOC000      | Instr: GOOD |          |      |
| Smpl: 00:01:00   | Flow: OK    |          | _    |
| Date: 08/08/2011 | Alarm: NONE |          |      |
| Time: 12:43:23   | Laser: OK   |          |      |
| MAIN             | 8           | RANGE    | CORD |

Les flèches sur le coté permettent de se déplacer dans la mémoire pour afficher des données enregistrées. Sur la ligne du haut on peut lire la valeur visualisée et sa position dans la mémoire.

Cum#, Cum/ft3, Cum/m3 expriment les données dans les différents mode de calcul, en brut, en ft3, en m3.

#### Record

#### **Impression des résultats**

Quand vous appuyez sur le bouton **record** Vous imprimez les résultats affichés

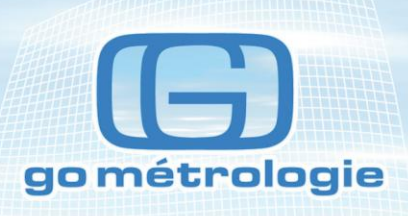

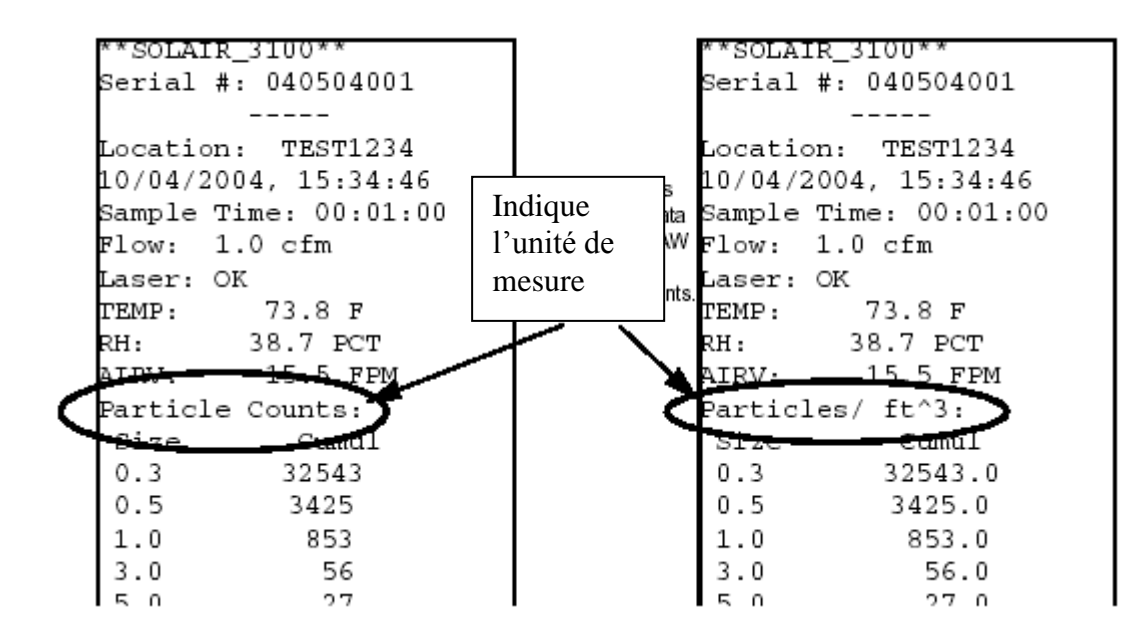

#### Range

Permet d'imprimer toutes ou une sélection de valeurs en mémoire. A la fin de l'impression est imprimé le nombre de données imprimées la valeur max., la valeur min., la moyenne et l'écart type.

Vous pouvez visualiser les mêmes données en différents formats en changeant les options dans le menu configuration dans **sample setting.** 

Pour imprimer un ensemble de données à l'aide des flèches, positionnez-vous sur la première mesure à imprimer puis déterminez le nombre de mesures que vous souhaitez imprimer.

Appuyez sur range l'écran suivant apparaît.

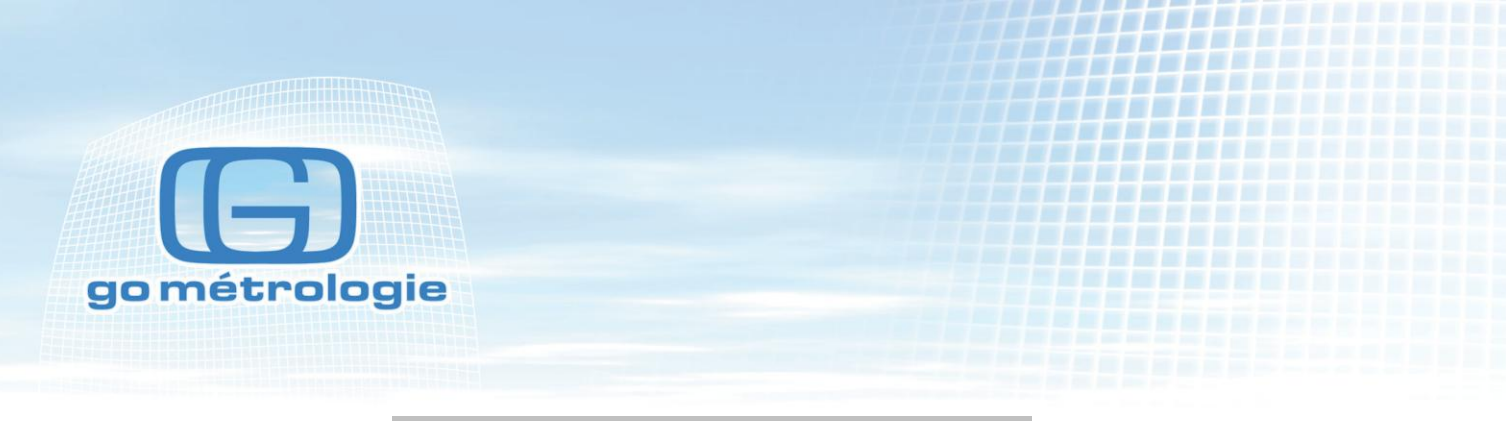

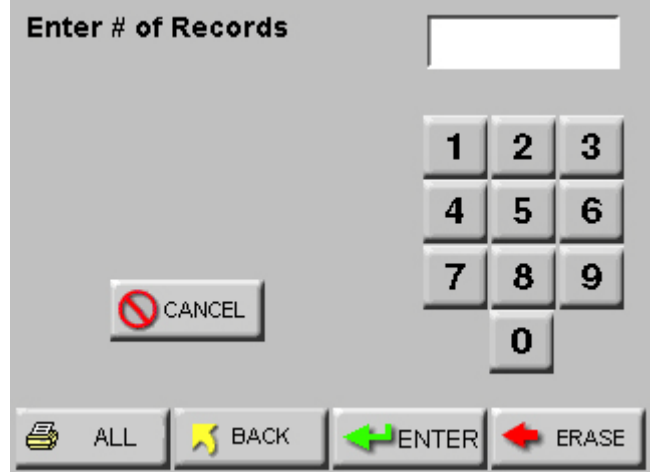

Entrer le nombre de mesures à imprimer puis appuyer sur **enter** ou appuyer sur **all** si vous souhaitez imprimer toutes les valeurs en mémoire, **cancel** si vous souhaitez annuler l'impression et **back** si vous souhaitez revenir à l'écran précédent.

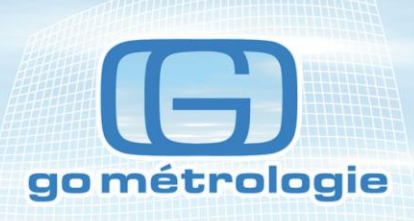

TEST1234 ocation: 10-10-2004, 15:34:30 Sample Time: 00:01:00 Flow: 1.0 cfm Laser: OK FEMP : 73.8 F RH: 38.7 PCT 15.5 FPM AIRV: Particle Counts: Size Cumul 31575 D.3 5056 D.5 1039 1.0 3.D 46 5.0 19 10.0 4 TEST1234 location: . . 10.0 Q  $\sim$ Particle Counts: Summary (Cunl): # of samples =3 Size Max 45687 D.3 6902 D.5 1306 1.0 3.D 46 5.D 19 1D.D 4 Size Min D.3 1111 D.5 152 1.0 29 3.D Q 5.D Q 1D.D Q Size Avg D.3 26124.3 D.5 4036.7 791.3 1.0 26.3 3.D 10.7 5.D 1D.D 1.7 Size Std 22782.4 D.3 D.5 3488.5 1.0 673.6

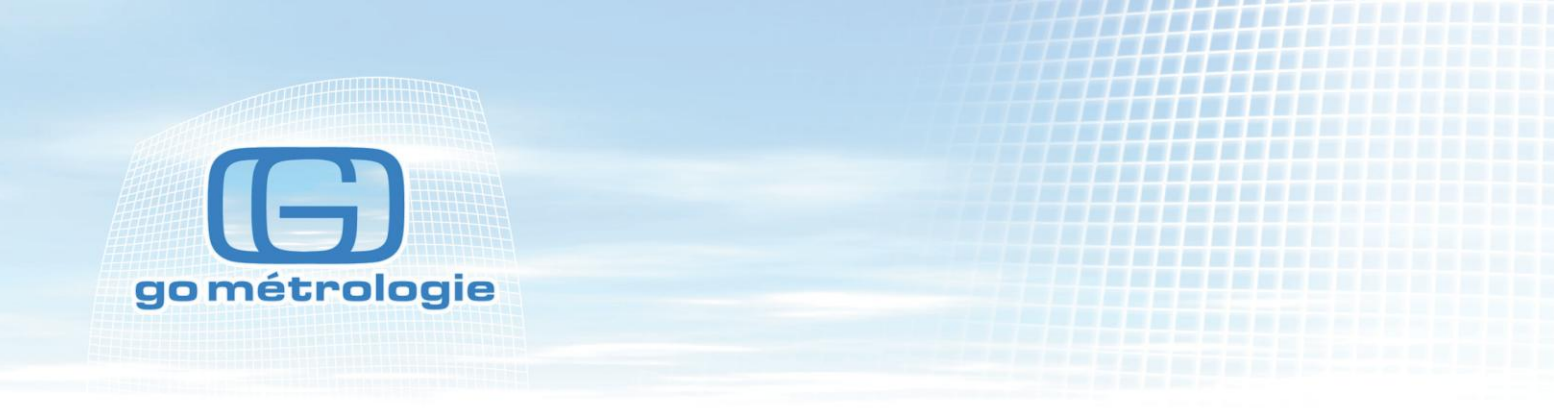

# REPORT

L'instrument peut éditer trois types de rapports.

Federal Standard 209 E (ft3) ISO 14644-1 EC GMP

Appuyer sur le bouton du rapport désiré

| REPORTS F                                                                                | ED STD<br>FT3                                     | ISO<br>14644-1 | EU Gł<br>200        | MP<br>9          |        |
|------------------------------------------------------------------------------------------|---------------------------------------------------|----------------|---------------------|------------------|--------|
| Area:<br>Class:<br>Air Flow:<br>Room Status:                                             | 100 ft^2<br>100<br>Unidirectional<br>In Operation |                | Min Loca<br>Min Sam | itions:<br>ples: | 4<br>5 |
| Min Vol: 0.3: 0.100 5.0: 31.696   ft^3 0.5: 0.200 10.0: 145.985   1.0: 0.917 3.0: 10.309 |                                                   |                |                     |                  |        |
| S MAIN                                                                                   | 🎒 RANGE                                           | e   🥏 R        |                     | 📝 s              | ETUP   |

En appuyant sur la croix rouge "X" située en haut à gauche un signe vert indique que la fonction est validée

•Suivant le rapport le nombre de cycles et le temps minimum de mesure sera calculée

• Le nombre de points de mesures "location" sera affecté au rapport l'utilisateur peut changer ce nombre en allant dans **set up** 

• Le format d'affichage sera change en concentration (normalised en ft3 pour FED-209 and m3 pour ISO et EU GMP). L'utilisateur peut changer le mode d'affichage à partir du menu setting

Quand le mode rapport est activé le nom du type de rapport sélectionné et le nombre minimum d'échantillons est affiché sur l'écran comme ci dessous

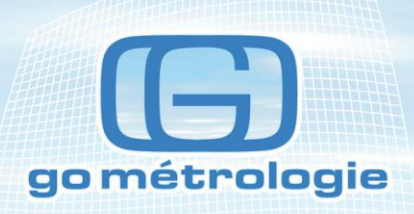

| LOC: LOC001<br>RCP: RCP001 | <u>+</u> | <b>&gt;</b> | 8      | 2011/08/05<br>15:58:00                                                                                                    |
|----------------------------|----------|-------------|--------|----------------------------------------------------------------------------------------------------|
| μ                          | Σ        |             |        | r (The second second se |
| 0.3                        | 17687    | 7           | F      | ed Std ft3                                                                                                    |
| 0.5                        | 324      | 5           | SA     | MPLE 0/5                                                                                                    |
| 1.0                        | 780      | כ           | CYCLE  | S: 0/ 3                                                                                                    |
| 3.0                        | 46       | 5           | SAMPLI | E: 00:01:00                                                                                                    |
| 5.0                        | 10       | 2           | HOLD:  | 00:00:10                                                                                                    |
| 10.0                       |          | ויי         | RECS:  | 0/3000                                                                                                    |
|                            |          |             | ST     | OPPED                                                                                                    |
| START                      | 🖬 CFG    | 🖄 C         | ATA    | 🛱 REPORTS                                                                                                    |

• Si la fonction autoincrement est activée l'utilisateur sera sollicité pour se déplacer à la location suivante après que le compteur ait fini le nombre de mesures au point précèdent

• Une fois que toutes les mesures auront été faites l'appareil demandera à ce que le mode report soit désactivé comme dans la vue ci dessous

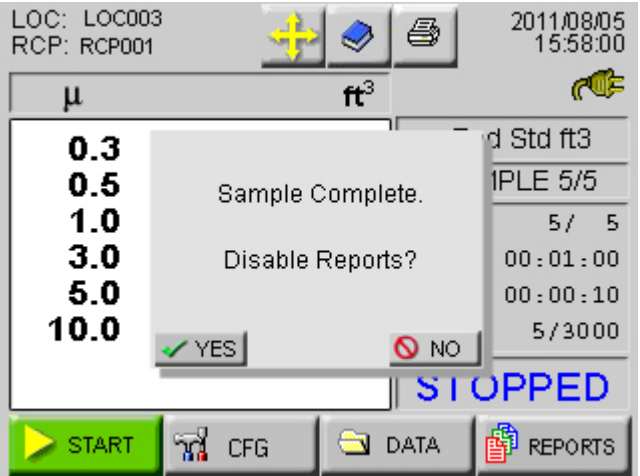

Quand l'une des options de rapport est active l'appareil utilise les valeurs de surface, de niveau de classe d'empoussièrement, de débit d'air, et d'état de la pièce pour déterminer le nombre minimum d'échantillons et de points de mesures par taille de particules de manière à classifier la zone.

Pour valider les paramètres d'un un rapport suivez les étapes suivantes:

- Sélectionnez le type de rapport.
- appuyez sur SETUP l'écran suivant apparait pour sélectionner les différents paramètres

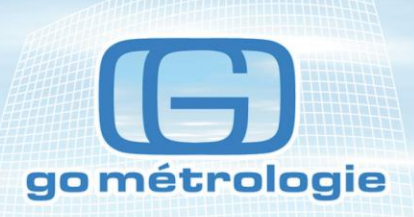

| Fed Std Ft3 |                |        |
|-------------|----------------|--------|
| CLASS       | 1              |        |
| AREA        | 6.00 ft^2      | SAMPLE |
| STATUS      | In Operation   |        |
| FLOW        | Unidirectional | 🕂 LOC  |
|             |                |        |
|             | S BACK         | SAVE   |

Sélectionner l'état de la zone à mesurer

| Opérationnelle    | operational |
|-------------------|-------------|
| Au repos          | at rest     |
| Tel que construit | as built    |

Le type de flux

Unidirectionnel unidirectional Non unidirectionnel non unidirectionnal

Ce choix va influencer le nombre de points de mesure dans la federal standard.

La classe d'empoussièrement Appuyer sur le bouton **class** 

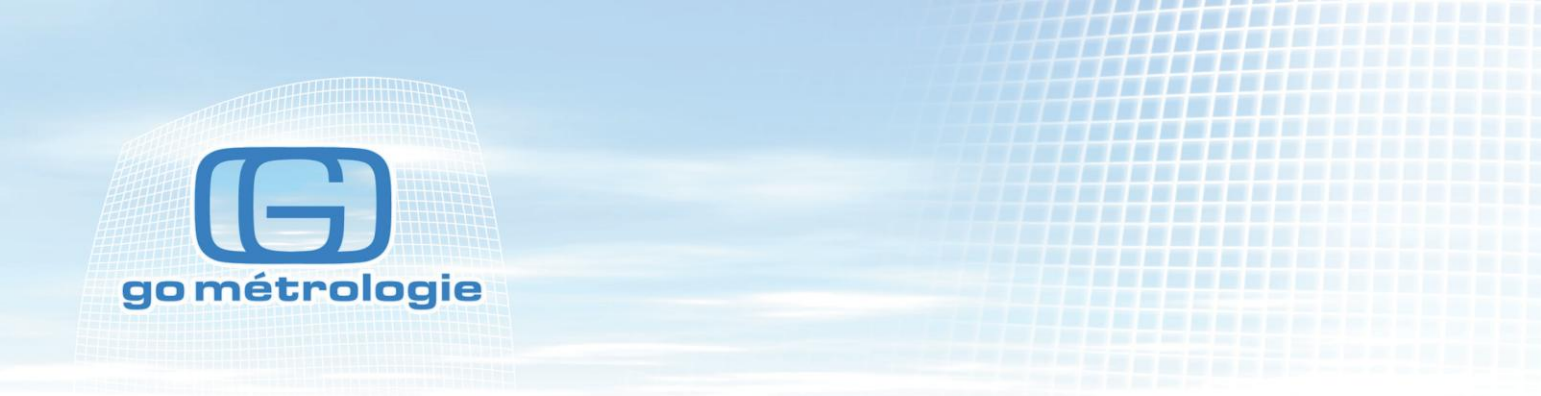

| Select Class: |                                            |   |
|---------------|--------------------------------------------|---|
|               | 1<br>10<br>>100<br>1000<br>10000<br>100000 | × |
| BACK          |                                            |   |

Sélectionner à l'aide des flèches la classe de mesure ISO 1, 2, 3, 4, 5, 6, 7, 8, 9 ou la classe A B C D que vous souhaitez atteindre.

Le changement de classe d'empoussièrement change le nombre de points de mesures et les volumes à réaliser.

Appuyer sur **back** pour revenir à la page précédente.

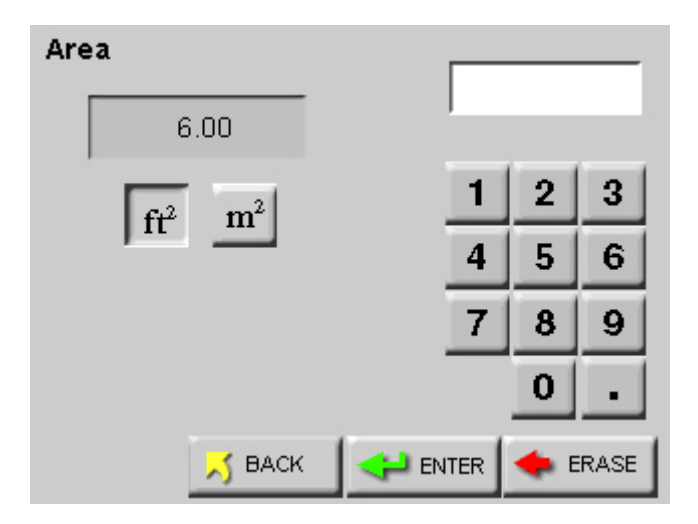

Sélectionner l'unité de mesure ft2 ou m2 et taper la valeur de la surface de la zone à contrôler et appuyer sur **enter** et appuyer sur **back.** 

Confirmer les valeurs de l'écran report et appuyer sur back.

Vous pouvez donc lire les valeurs spécifiques de volumes de prélèvements minimums ainsi que des points de mesures minimums ainsi que le nombre minimum de mesures par point.

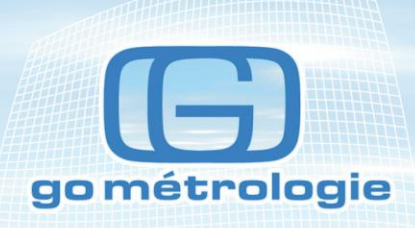

Vous pouvez donc régler le programme de l'appareil pour pouvoir valider la zone dans de bonnes conditions. Notez que pour la norme 14644-1, l'échantillon minimum est de 60s.

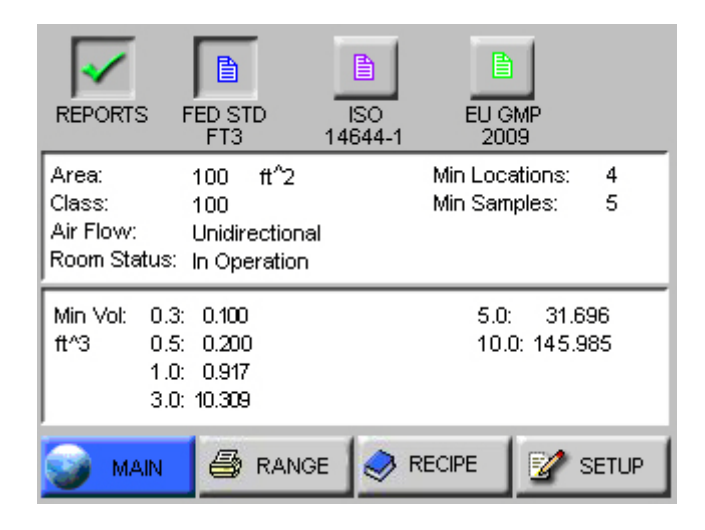

## **Printing a report**

#### Imprimer un rapport

Pour faire un rapport, vous avez le choix d'effacer la mémoire avant de commencer les mesures ou bien sélectionner les mesures à inclure dans le rapport à l'aide de la touche **range**. Puis, après avoir sélectionné les mesures, appuyer sur **enter**. L'affichage retourne à l'écran Report et commence l'impression du rapport.

Vous pouvez sélectionner d'imprimer le rapport sur l'imprimante ou sur la clé USB pour changer la destination appuyez suf CFG puis imprimante

#### Spécificité du rapport ISO14644-1

Les échantillons doivent durer au minimum 60 secondes chacun.

Le nombre de locations minimums est de 1 et un échantillon devra être pris par location.

Un minimum de trois échantillons devra être pris par zone.

L'intervalle de confiance à 95% sera calculé si le nombre de locations est inférieur ou égal à 9.

#### Spécificité du rapport EC GMP

Il faut mesurer sur les canaux  $0.5\mu$  et  $5\mu$  étant donné que ce sont les deux canaux pris en compte dans cette norme.

Les limites de concentration sont différents suivant les états de la zone à mesurer : au repos, (at rest) ou en activité (operationnal).

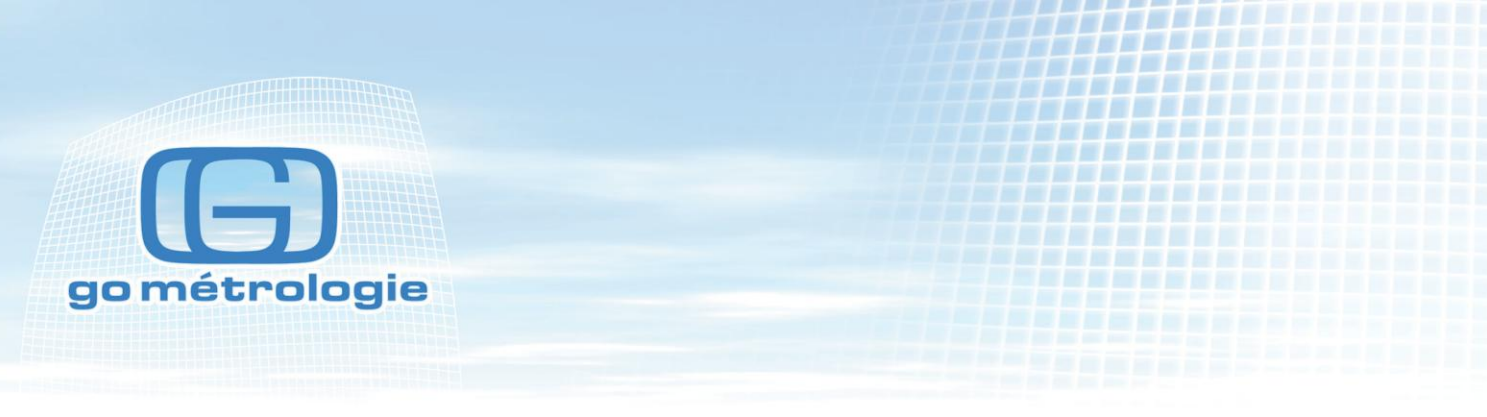

La classe D n'est pas définie en activité.

| **********       |            |
|------------------|------------|
| ISO 14644-1      |            |
| **SOLAIR_3100*   | *          |
| Serial‡: xxxx    | XXXX       |
| Fargeted Class   | : 9        |
| Room Area:       | 9 m^2      |
| Room Status: 0   | perational |
| Air Flow: Unid   | irectional |
| Min Locations:   | 3          |
| Min Samples/Ro   | om: 3      |
|                  |            |
| 10/10/2004, 18   | :10:17     |
|                  |            |
|                  |            |
| Particle Size:   | D.3        |
| Cumulative, p/s  | m^3        |
| Vol Reg:         | 2.00D L    |
| Concen Limit.    | 999999999  |
|                  |            |
| Loc Samples      | AveConcer  |
| 1 2              | EEDE D     |
| 1 3              | 0141 7     |
| 101 1            | 5141.7     |
| 101 1            | 0.0        |
| <br>M            | 4000 E     |
| nean:<br>Chathan | 4882.5     |
| stabev:          | 4002.0     |
| StdError:        | 2657.3     |
| 95% OCT:         | 12588.7    |
| Min Vol:         | 41.531 L   |
|                  |            |
|                  |            |
| Particle Size:   | D.5        |
| Cumulative, p/:  | m^3        |
| Vol Req:         | 2.00D L    |
| Concen Limit:    | 35199903   |
|                  |            |
| Loc Samples      | AvgConcen  |
| 1 3              | 361.2      |
| 3 3              | 947.1      |
| 101 1            | 0.0        |
|                  |            |
| Mean:            | 436.1      |
| St.dDear.        | 479 D      |

| RC GMP                   |
|--------------------------|
| **SOLAIR 3100+**         |
| Serial #: xxxxxxxx       |
| Fargeted Class: A        |
| Room Area: 9 m^2         |
| Room Status: Operational |
| Air Flow: Unidirectional |
| Min Locations: 1         |
| Min Samples/Room: 1      |
|                          |
| 10/10/2004, 14:12:09     |
|                          |
|                          |
| Particle Size: 0.5       |
| Cumulative, p/m^3        |
| Vol Reg: 1.000 L         |
| Concen Limit: 3500       |
|                          |
| Loc Samples AvgConcen    |
| 1 3 361.2                |
| 3 3 947.1                |
|                          |
| Mean: 654.1              |
| StdDev: 414.3            |
| Min Vol: 41.531 L        |
|                          |
|                          |
| Particle Size: 5.0       |
| Cumulative, p/m^3        |
| Vol Req: 1.000 L         |
| Concen Limit: D          |
|                          |
| Loc Samples AvgConcen    |
| 1 3 D.D                  |
| 3 3 0.0                  |
|                          |
| Mean: D.D                |
| StdDev: 0.0              |
| Min Vol: 41.531 L        |
|                          |

## Batterie

L'appareil peut fonctionner sur batterie pendant trois heures d'échantillonnage. En continu la durée exacte va dépendre des fonctions utilisées.

Il faut de l'ordre de trois heures pour recharger la batterie.

Lorsque la batterie arrive à un niveau de charge faible, le message BATT LOW s'affiche avant que l'appareil se déconnecte automatiquement.

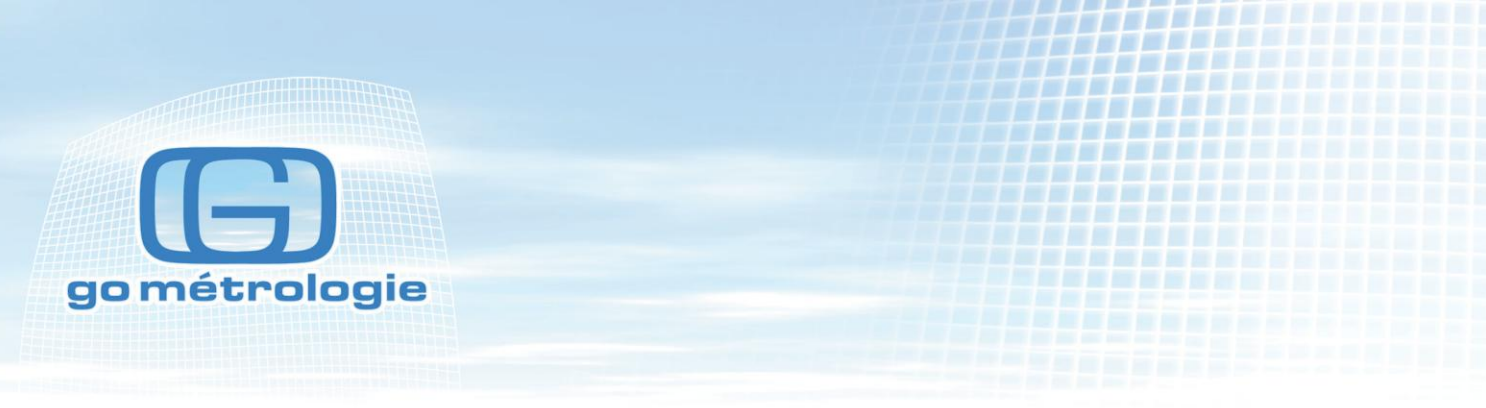

# Imprimante

Ouvrir le capot

Insérer le rouleau, vérifiez que le papier est positionné droit et au milieu laissez dépasser un morceau de papier, refermer le capot faite avancer le papier à l'aide du bouton sur le coté.

#### Recette

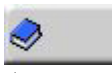

Appuyez sur le bouton recette

Cette fonction permet de stocker et de visualiser 50 mini programmes de mesures ou de rapport

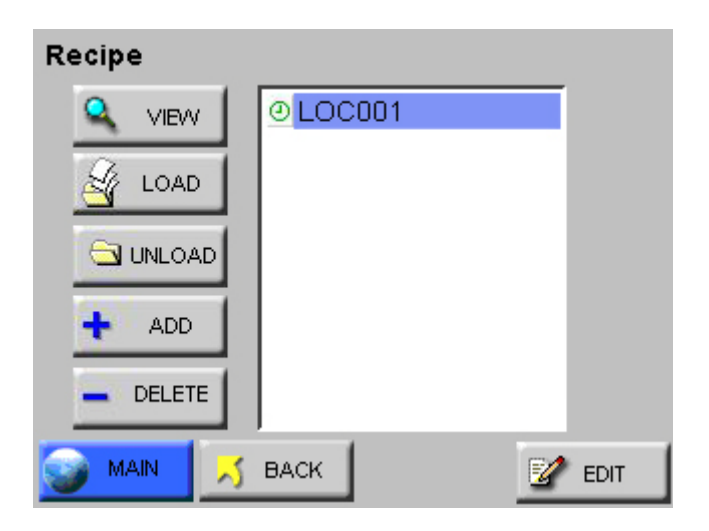

En appuyant sur add vous pouvez créer un nom de programme au maximum de 12 caractères

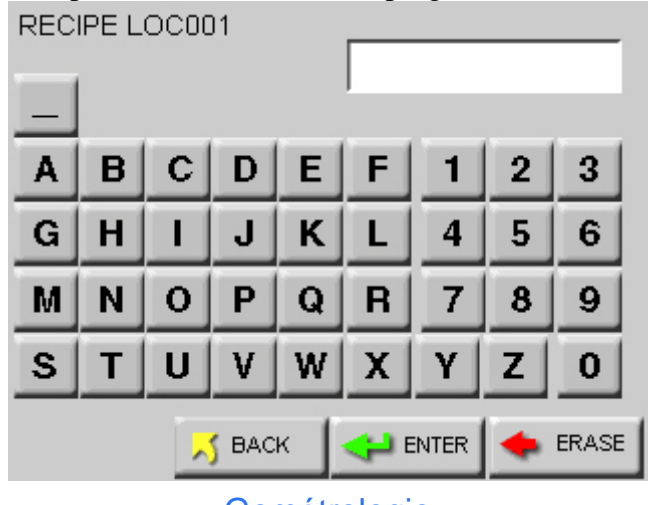

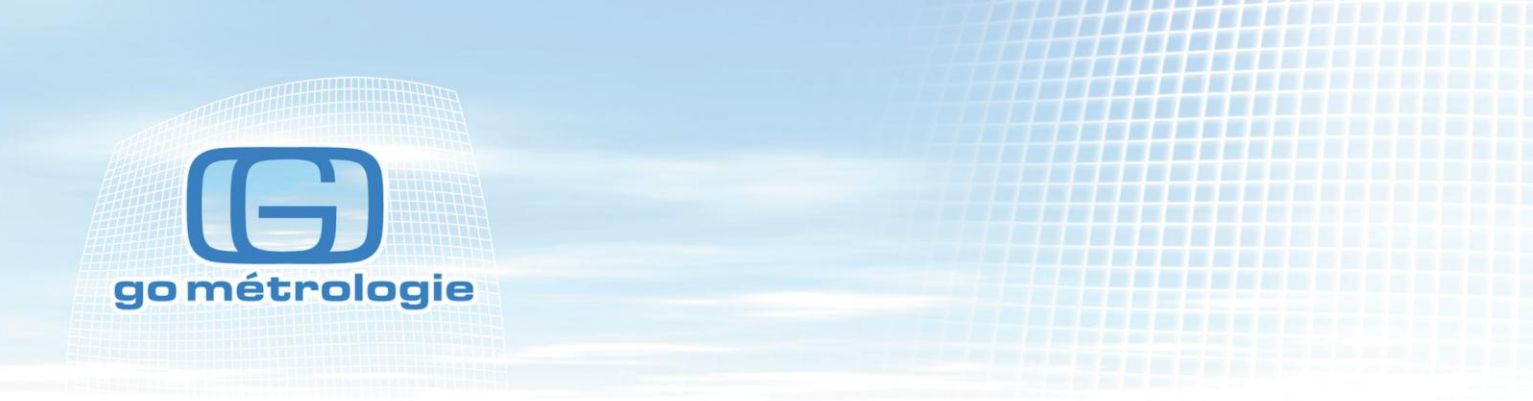

En appuyant sur Enter vous ajoutez une nouveau mini programme dans la base de donnée et affiche le panneau de configuration du mini programme chaque touché permet de personnaliser le mini programme de la même manière que pour l'usage en direct vu précédemment.

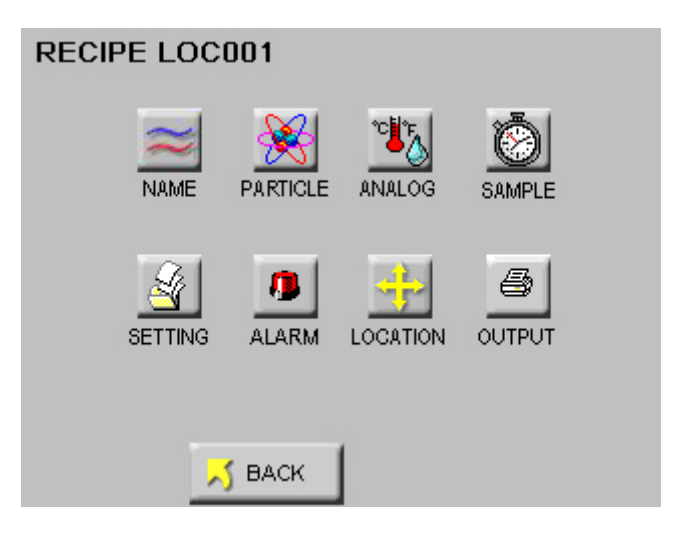

Pressez sur back pour sauvegarder les résultats et revenir au menu

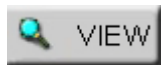

le bouton view permet de visualiser les paramètres du mini programme

| RECIPE LOC001 |    |        |        |          |          |   |  |  |
|---------------|----|--------|--------|----------|----------|---|--|--|
|               | Ch | annels | Alarm  | Cycles:  | 003      |   |  |  |
|               | 1: | 0.3    | OFF    | Delay:   | 00:00:00 |   |  |  |
|               | 2: | 0.5    | OFF    | Sample:  | 00:01:00 |   |  |  |
|               | 3: | 1.0    | OFF    | Hold:    | 00:00:10 |   |  |  |
|               | 4: | 3.0    | OFF    |          |          |   |  |  |
|               | 5: | 5.0    | OFF    | Mode:    | AUTO     |   |  |  |
|               | 6: | 10.0   | OFF    | Display: | CUML     |   |  |  |
|               |    |        |        | Format:  | RAW      |   |  |  |
|               |    |        |        | Volume:  | ft3      |   |  |  |
|               |    |        |        |          |          |   |  |  |
|               |    |        | 🗾 ВАСК |          | 🔀 NEXT   | • |  |  |

En appuyant sur next vous visualisez les entrées analogiques et les sorties imprimantes ou usb

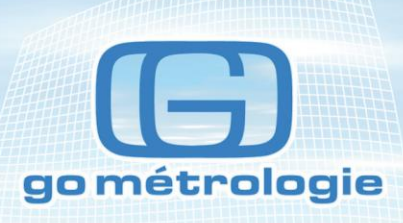

Le bouton Permet de modifier les paramètres du mini programme

| Ľ |  |
|---|--|
|   |  |

Charge ou décharge le mini programme de la configuration du compteur

| + |  |
|---|--|
| - |  |

Enregistre ou efface un mini programme de la base de donnée